# User manual

Manuel d'utilisation Gebruikershandleiding Användar-handbok

## PhotoFrame™

| Benutzerhandbuch | Manuale per l'utent

### | Manual del usuario | Manual do usuário

9FF2

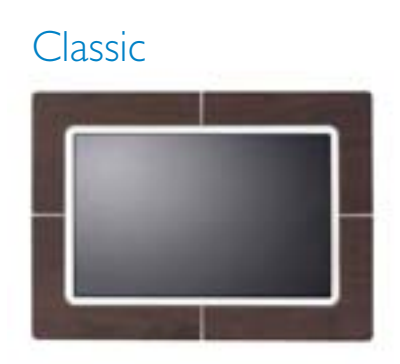

9FF2CWO

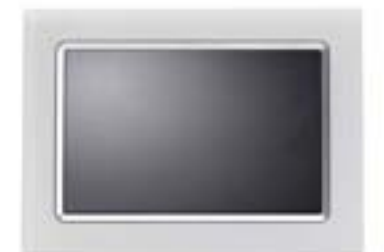

9FF2CMI

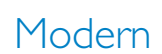

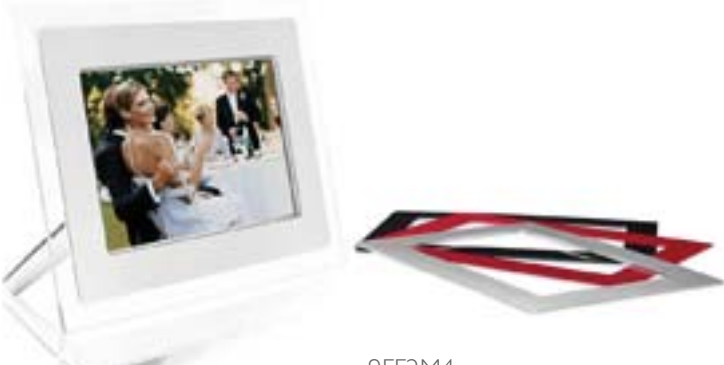

9FF2M4

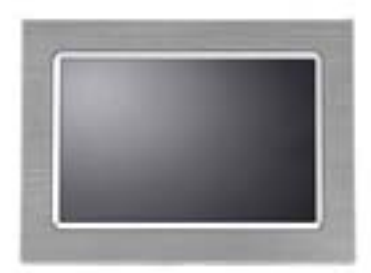

9FF2CME

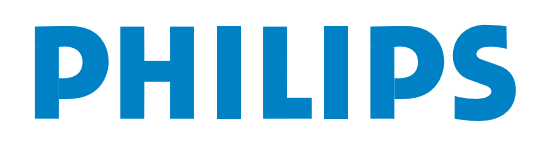

## Innehåll

| —I—                                          |
|----------------------------------------------|
| I. Komma igång 3 -                           |
| I.I Förpackningsinnehåll 3 -                 |
| I.2 Första installationen 4 -                |
| I.2.1 Ansluta strömkälla 4 -                 |
| I.2.2 Hitta kontrollknapparna 5 -            |
| I.2.3 Slå på PhotoFrame <sup>™</sup> 6 -     |
| I.2.4 Välj språk 7 -                         |
| 1.2.5 Ställa in tid, datum och klocka 8 -    |
| I.2.6 Visa foton från minneskort 9 -         |
| I.2.7 Kopiera foton från dator 10 -          |
| —2—                                          |
| 2. Titta på foton 11 -                       |
| 2.1 Bläddringsläge 11 -                      |
| 2.2 Bildspelsläge 11 -                       |
| —3—                                          |
| 3. Hantera foton och album 12 -              |
| 3.1 Få åtkomst till och navigera bland       |
| miniatyrer 12 -                              |
| 3.2 Snabbåtkomst till miniatyrer 13 -        |
| 3.3 Fotourval – enstaka och flera 13 -       |
| <b>3.4 Fotomenyn</b> 15 -                    |
| 3.4.1 Kopiera foton 15 -                     |
| 3.4.2 Ta bort foton 18 -                     |
| 3.4.3 Rotera, zooma och beskära 20 -         |
| 3.4.4 Flytta foton 24 -                      |
| 3.4.5 Fotoeffekter 26 -                      |
| 3.4.6 Ramar 28 -                             |
| 3.5 Albummenyn 30 -                          |
|                                              |
| 3.5.1 Skapa nya fotoalbum 30 -               |
| 3.5.1 Skapa nya fotoalbum                    |
| 3.5.1 Skapa nya fotoalbum                    |
| 3.5.1 Skapa nya fotoalbum                    |
| <ul> <li>3.5.1 Skapa nya fotoalbum</li></ul> |

#### Philips © 2006 2006.8, första versionen V06.08.10

| 4.1.1 Skapa nytt bildspel 33 -                |
|-----------------------------------------------|
| 4.1.2 Spela upp alla album eller valda        |
| 4 1 3 Lägga till album till bildspol          |
| 4 1 4 Ta bort album från bildspol             |
| $4 \downarrow 5$ Byta name på bildspel = 37 - |
| 4 1 6 Ta bort bildspol                        |
| 4.2 Bildspolssolwops - 42 -                   |
| 4.2 Didspeisserveils                          |
| 4.4 Erekvens                                  |
| 4.5 Collago 46                                |
| 4.6 Bakarundefära 47                          |
| 4.7  Visa klockan                             |
| <b></b>                                       |
| 5 Inställningar - 19 -                        |
| 5     iusstvrka = 49 = 100                    |
| 5.2 Språk - 50 -                              |
| 5.2 Spraker - 51 -                            |
| 5 4 Påminnelse om händelse - 52 -             |
| 5 4   Skapa ny - 52 -                         |
| 5.4.2 Snoozefunktion för påminnelse om        |
| händelse 56 -                                 |
| 5.5 Tid. datum och klocka 57 -                |
| 5.6 Automatisk på-/avslagning 59 -            |
| 5.7 Automatisk orientering 62 -               |
| 5.8 Pipljud, på/av 63 -                       |
| 5.9 Status 64 -                               |
| —6—                                           |
| 6. Få hjälp 65 -                              |
| 6.1 Kontrollera skärmens status 65 -          |
| 6.2 Ta hand om PhotoFrame <sup>™</sup> 66 -   |
| 6.3 Vanliga frågor 67 -                       |
| -7-                                           |
| 7.1 Specifikation 69 -                        |

#### Inledning:

Philips Digital PhotoFrame<sup>™</sup> kan placeras antingen vertikalt eller horisontellt för att passa fotona som ska visas. Tack vare det interna laddningsbara batteriet kan du skicka runt den och visa bilder utan nätsladd. Du kan också placera den någonstans i ett rum för kontinuerlig visning genom att ansluta den till elnätet.

### I. Komma igång

### I.I Förpackningsinnehåll

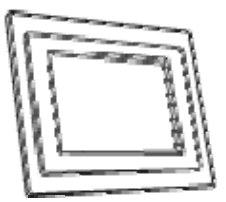

Digital PhotoFrame™

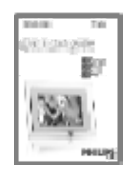

Snabbstartguide

Dessutom behöver du

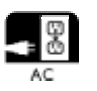

Eluttag

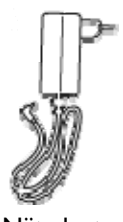

Nätadapter

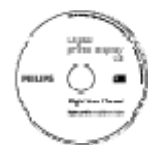

Användarhandbok och autorunprogram på cd-skiva

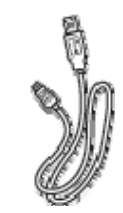

USB-kabel till dator (hankontakt av B-typ)

. . .

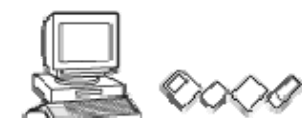

Digitala foton på minneskort eller i dator

#### I.2 Första installationen

#### Ta ut delarna ur förpackningen

#### I.2.1 Ansluta strömkälla

Anslut den medföljande nätsladden från PhotoFrame™ till ett eluttag. Det interna batteriet börjar laddas och lysdioden för batteriet blinkar med blått sken. Det tar

cirka 3 timmar.

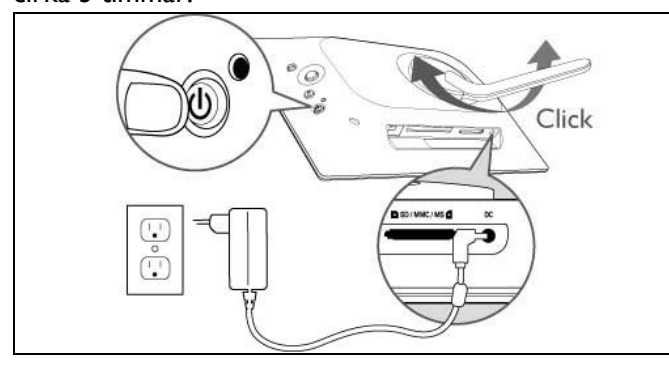

**Obs!** Av säkerhetsskäl och för bästa stabilitet rekommenderar Philips att du justerar stativet i vinkeln som bestäms av de två positionerna. Om du använder andra lägen kan PhotoFrame™ välta och det är i så fall uteslutande användarens ansvar.

### I.2.2 Hitta kontrollknapparna

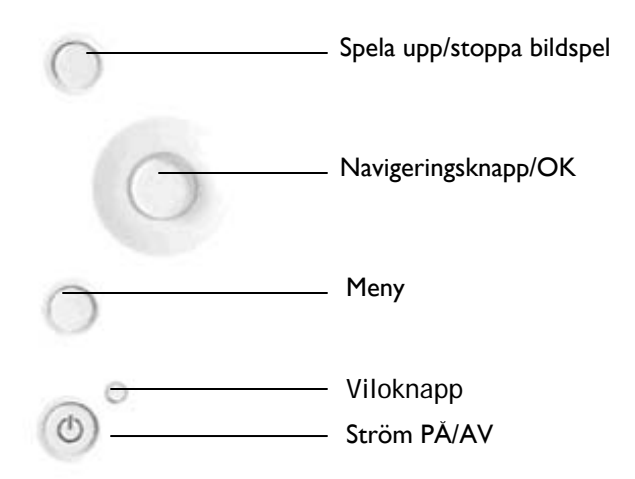

- Använd PhotoFrame™ genom att trycka på kontrollknapparna på baksidan.
- Kontrollknapparna och instruktionerna visas längst ned på menyskärmen.

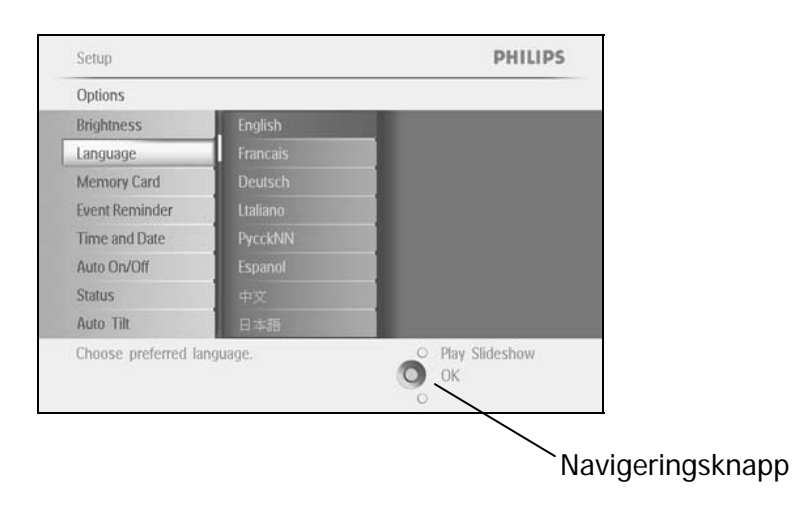

### I.2.3 Slå på PhotoFrame™

Tryck på PÅ/AV-knappen. Lysdioden lyser blått och ett bildspel spelas upp

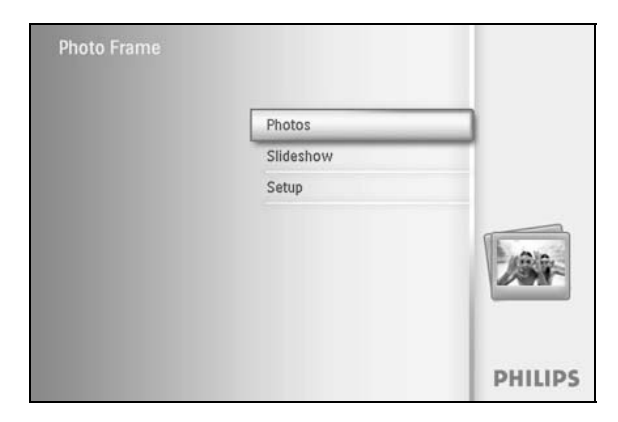

### 1.2.4 Välj språk (standardinställt språk – engelska)

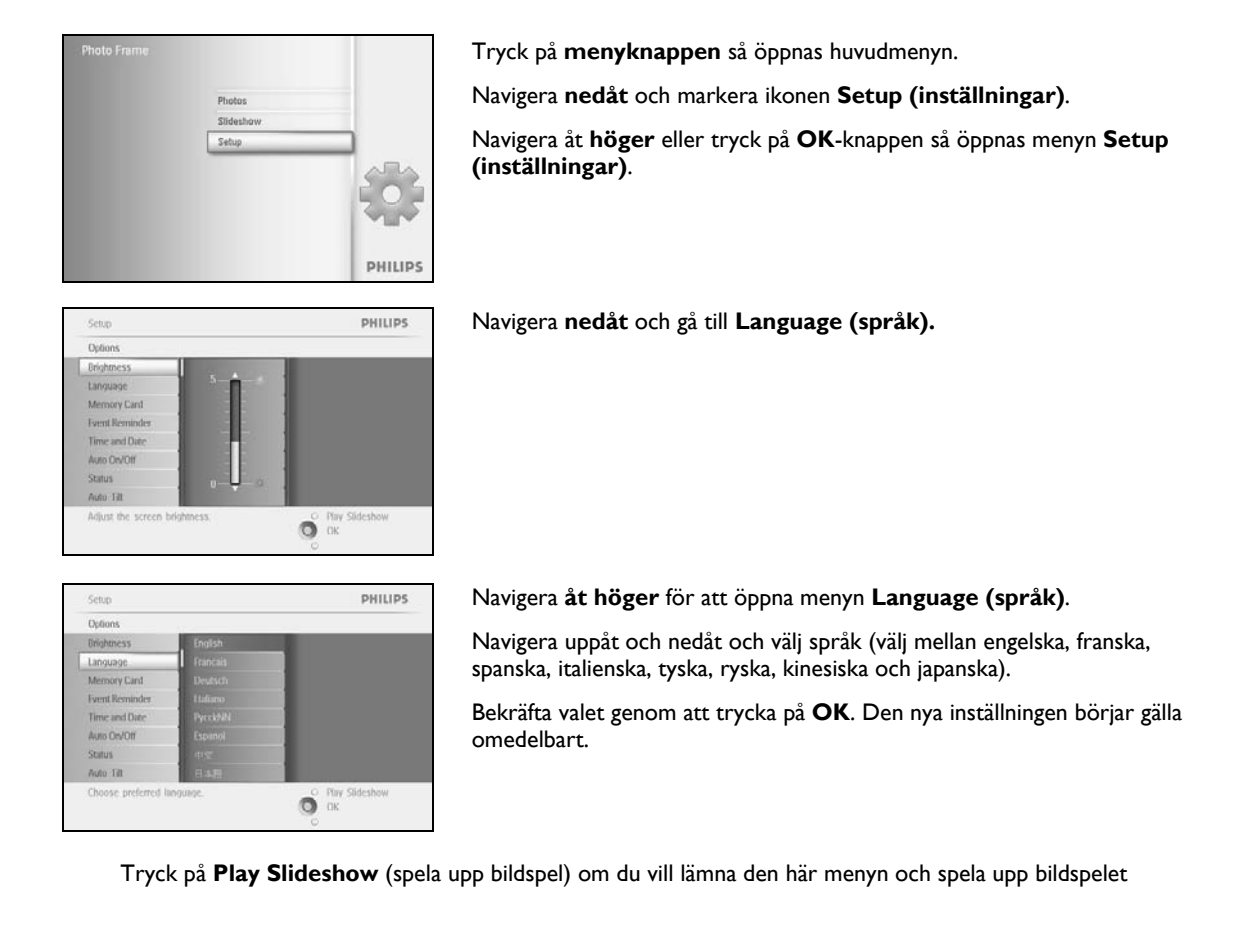

### 1.2.5 Ställa in tid, datum och klocka

Den här funktionen använder du för att ställa in tid och datum för PhotoFrame™.

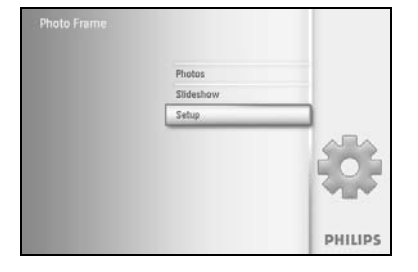

Tryck på **menyknappen** så öppnas huvudmenyn.

Navigera nedåt och markera ikonen Setup (inställningar).

Navigera åt **höger** eller tryck på **OK**-knappen så öppnas menyn Setup (inställningar).

 Scho
 PHILIPS

 Options
 Didensis

 Didensis
 Time

 Language
 Date

 Memory Cand
 Show tlock

 Time and Docord
 Show tlock

 Time and Docord
 Show tlock

 Auto DocOrf
 Status

 Auto Tat
 Options

Navigera **nedåt** till Time and Date (tid och datum).

Navigera åt höger för att komma åt inställningarna för Time (tid).

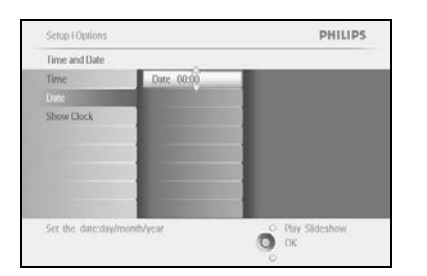

#### Time (tid):

Navigera uppåt och nedåt och ställ in tiden.

Navigera åt **vänster** och **höger** om du vill flytta mellan timmar, minuter och fm/em.

Bekräfta valet genom att trycka på **OK**.

#### Date (datum):

Navigera uppåt och nedåt och välj datum.

Navigera åt **vänster** och **höger** om du vill flytta mellan dagar, månader och år.

Bekräfta valet genom att trycka på **OK**.

#### Show Clock (visa klockan):

Om du vill använda PhotoFrame™ som en klocka.

Navigera uppåt och nedåt och välj Show clock (visa klockan).

Navigera till höger och sedan **uppåt** och **nedåt** för att välja No Clock (ingen klocka), Full Screen (helskärm), In Slideshow (i bildspel) eller Both (båda).

Bekräfta valet genom att trycka på **OK**.

Tryck på Play Slideshow (spela upp bildspel) om du vill lämna den här menyn och spela upp bildspelet

**Obs!** Tiden och datumet måste ställas in innan du kan ställa in funktioner för påminnelse om händelse och automatisk på-/avslagning. **Obs 2!** Visa klockan

Du kan visa en klocka på skärmen ovanpå bilderna i bildspels- och bläddringsläget .

#### 1.2.6 Visa foton från minneskort

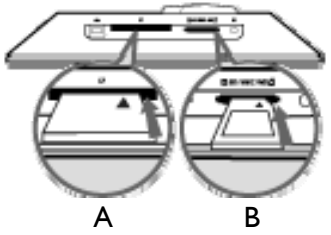

A. CF-kort B. SD-/MMC-/MS-/xD-kort

#### Sätta in ett minneskort:

- Sätt in minneskortet i kortplatsen i ramen.
- Om du har ett Compact Flash-kort skjuter du in det bestämt i den större kortplatsen med änden först och ovansidan NEDÅT.
- Om du har ett xD-, SD-, MMC- eller Memory Stick-kort skjuter du in det i den mindre kortplatsen med änden först och ovansidan UPPÅT tills det låses på plats. Efter några sekunder visas bilderna på minneskortet och ett bildspel startar.

Ta INTE bort minneskortet direkt efter att du har satt in det i PhotoFrame™ eller när PhotoFrame™ räknar fotona. Vänta tills skärmen är stabil

#### Ta ut ett minneskort:

- Om du vill ta ut ett Compact Flash-kort drar du ut kortet långsamt.
- Om du vill ta ut ett xD-, SD-, MMC- eller Memory Stick-kort trycker du på kortet igen för att låsa upp det och drar sedan ut kortet.

VIKTIGT MEDDELANDE: I PhotoFrame™ från Philips kan du inte använda Memory Stick Duo, PRO Duo eller RS-MMC, även om du har en adapter.

**Obs!** Om du vill kopiera bilderna från minneskortet till PhotoFrame <sup>™</sup> läser du avsnittet om att kopiera bilder.

- Tips: Öka minnet i PhotoFrame™ genom att permanent sätta in ett minneskort i den. På så sätt kan samma funktioner som i internminnet användas.
  - Två minneskortplatser kan användas samtidigt. På så sätt kan den ena användas för det utökade minnet och den andra för att läsa och kopiera bilder från kamerans minneskort.

**Obs!** Om du vill kunna ta bort foton på minneskortet måste du tillåta den funktionen på minneskortet. Om du vill göra det läser du avsnittet Inställningar - Minneskort.

### I.2.7 Kopiera foton från dator

|             | Windows-dator (2000 och XP):                                                                                                    |
|-------------|----------------------------------------------------------------------------------------------------|
| Photo frame | • Om du vill kopiera foton från en dator till<br>PhotoFrame™ installerar du autorun-programmet<br>PhotoFrame™ manager på datorn.                        |
| PC PC       | <ul> <li>För att installera och få mer information om det här<br/>programmet följer du instruktionerna i<br/>användarhandboken på cd-skivan.</li> </ul> |
|             | Mac-system: (OS X eller senare):                                                                                                    |
|             | <ul> <li>Anslut PhotoFrame<sup>™</sup> till Mac via USB-kabeln (den<br/>kommer att identifieras som en masslagringsenhet).</li> </ul>                   |
|             | <ul> <li>Välj de foton som ska överföras och kopiera dem<br/>direkt till rotkatalogen för PhotoFrame™ (endast<br/>JPEG-format kan användas).</li> </ul> |
|             | • Koppla från USB-kabeln.                                                                                                    |
|             | <ul> <li>Efter några sekunder kopieras alla foton till<br/>standardalbumet i PhotoFrame<sup>™</sup>.</li> </ul>                                         |
|             | <b>Obs!</b> Koppla inte bort PhotoFrame <sup>™</sup> när du kopierar<br>eller överför bilder mellan datorn och PhotoFrame <sup>™</sup> .                |

### 2. Titta på foton

#### 2.1 Bläddringsläge

- Om du vill öppna bläddringsläget måste du vara i bildspelsläget och klicka en gång på knappen Play/Stop (spela upp/stopp).
- Om du vill flytta mellan fotona navigerar du åt vänster och höger.
- Om du vill starta om bildspelet trycker du på knappen **Play slideshow stop** (spela upp/stoppa bildspel).

#### 2.2 Bildspelsläge

Bildspelsläget öppnas så fort du slår på PhotoFrame™. **Navigera till vänster** och **höger** om du vill flytta snabbt mellan bilderna.

**Obs I!** Bildspelets bildrutefrekvens kan justeras. Om du vill göra det läser du avsnittet Bildspel, Frekvens.

**Obs 2!** Om du vill skapa och hantera bildspel läser du avsnittet Skapa och hantera bildspel. **Obs 3!** Foton kan enkelt redigeras i bildspelsläget om du trycker på **OK**-knappen. Om du vill gå direkt till miniatyrlägesformatet läser du avsnittet om fotomeny.

### 3. Hantera foton och album

#### 3.1 Få åtkomst till och navigera bland miniatyrer

Du kan få överblick över ett stort antal foton med hjälp av miniatyrer.

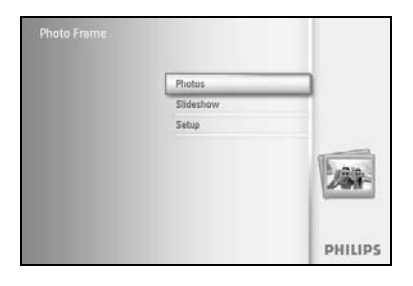

Tryck på **menyknappen** så öppnas huvudmenyn. Navigera **åt höger** eller tryck på **OK**-knappen så öppnas menyn **Photos (foton)**.

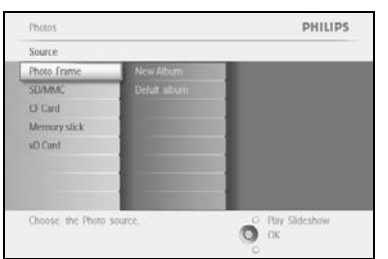

Photos | Sour

Default albu

PHILIPS

Navigera **nedåt** och välj vilken fotokälla du ska bläddra i. Navigera åt **höger** och markera ett album.

Navigera åt höger för att visa foton från det valda albumet.

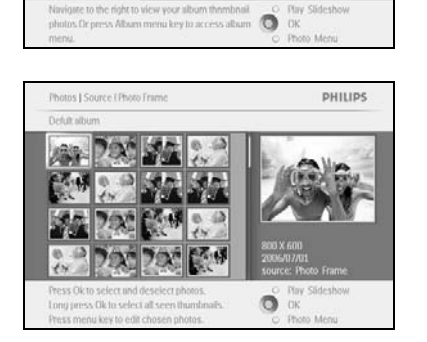

Navigera åt **vänster** och **höger** om du vill flytta mellan foton. **Obs!** Om du flyttar åt vänster från det första fotot återgår du till föregående meny.

Navigera **uppåt** och **nedåt** om du vill flytta till nästa 16 bilder.

Tryck på **Play Slideshow (spela upp bildspel)** om du vill lämna den här menyn och spela upp bildspelet Eller navigera åt **vänster** om du vill gå tillbaka genom menyerna

#### 3.2 Snabbåtkomst till miniatyrer

Miniatyrerna kan öppnas direkt från bildspelet om du trycker på **OK**-knappen. Miniatyren med miniförhandsvisningen startar och bilden som visades sist i bildspelet när du tryckte på **OK**-knappen visas.

### 3.3 Fotourval – enstaka och flera

Med hjälp av metoden nedan kan du välja enstaka, flera eller alla 16 bilder.

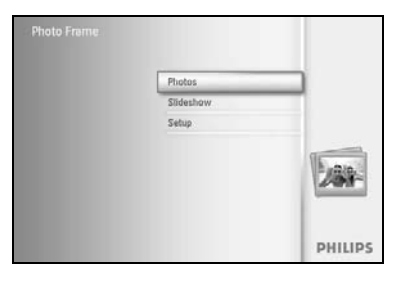

Tryck på **menyknappen** så öppnas huvudmenyn. Navigera åt **höger** eller tryck på **OK**-knappen och öppna menyn **Photos (foton)**.

Photos Philips
Source
Photo France
SUMMK
De Cad
Memory slick
s0 Card
Choose: the Photo source.
Choose: the Photo source.

Navigera **nedåt** och välj vilket media du vill bläddra i. Navigera åt **höger** och markera ett album.

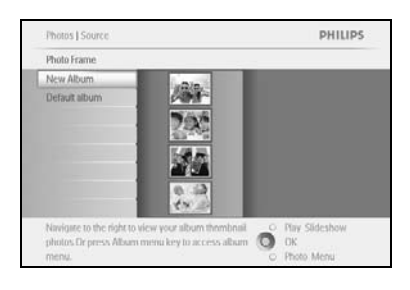

Navigera åt höger för att visa foton från det valda albumet.

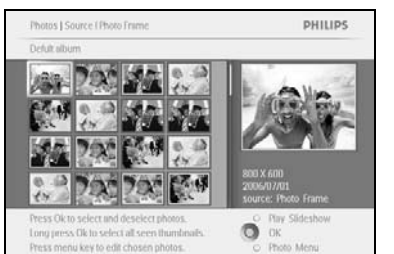

Navigera åt **vänster, höger**, **uppåt** och **nedåt** om du vill flytta mellan foton.

**Obs!** Om du navigerar åt **vänster** från den första bilden kommer du tillbaka till föregående meny.

Tryck på **OK** för att välja enskilda bilder. Välj mer än en bild genom att flytta till en andra bild och trycka på **OK** igen. Om du vill avmarkera en bild trycker du på **OK** igen på den valda bilden.

Tryck på **OK** i **3** sekunder om du vill välja alla synliga miniatyrer.

Tryck på **menyknappen** så öppnas fotomenyn.

Tryck på **Play Slideshow (spela upp bildspel)** om du vill lämna den här menyn och spela upp bildspelet Eller navigera åt **vänster** om du vill gå tillbaka genom menyerna

### 3.4 Fotomenyn

Från den här menyn har du kontroll över alla aspekter av fotohanteringen. Du kan kopiera, ta bort och flytta foton samt välja olika effekter och lägga till ramar till foton.

#### 3.4.1 Kopiera foton

Du kan kopiera foton som är lagrade på ett minneskort eller i en dator till internminnet i PhotoFrame<sup>™</sup> eller till ett minneskort som sätts i PhotoFrame<sup>™</sup>. I PhotoFrame<sup>™</sup> lagras då internt en kopia av originalfotot, fast i annan storlek. Den här kopian i en ny storlek förblir inuti PhotoFrame<sup>™</sup> tills du tar bort den från PhotoFrame<sup>™</sup>.

**Obs!** Alla foton som bearbetas och kopieras i PhotoFrame <sup>™</sup> får ny storlek för optimal visning i PhotoFrame <sup>™</sup> och för att spara lagringsutrymme.

Internminnet i PhotoFrame<sup>™</sup> kan lagra 110–150 foton i ny storlek. I avsnittet Ta bort foton finns mer information om hur du tar bort foton som sparats i PhotoFrame<sup>™</sup>.

Du kan kopiera foton ett i taget eller flera foton samtidigt.

#### Kopiera enstaka eller flera foton

Sätt in minneskortet i PhotoFrame™ och följ instruktionerna nedan.

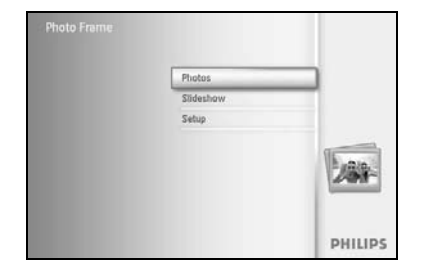

Tryck på **menyknappen** så öppnas huvudmenyn.

Välj ikonen Photos (foton) och navigera åt **höger** eller tryck på **OK** för att öppna menyn **Photos (foton)**.

Photos PHILIPS N Source Photo france New Atturn SUDAWAC Defut atturn Of Card Mennuy stick st0 Card Const Photo source.

Navigera **nedåt** och välj vilket media du vill bläddra i. Navigera åt **höger** och markera ett album.

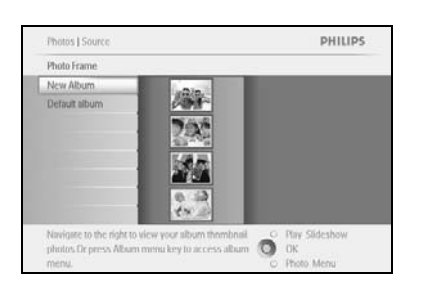

Navigera åt höger för att visa foton från det valda albumet.

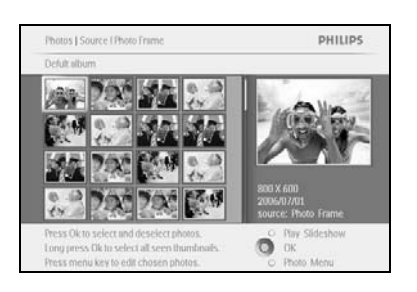

Navigera åt vänster och höger om du vill flytta mellan foton.

**Obs!** Om du navigerar åt **vänster** från den första bilden kommer du tillbaka till föregående meny.

Navigera uppåt och nedåt om du vill flytta till nästa 16 bilder.

Tryck på **OK** om du vill välja enskilda bilder.

Tryck på **OK** i **3** sekunder om du vill välja alla synliga miniatyrer.

När du har valt de foton du vill kopiera trycker du på menyknappen.

Navigera åt höger för att gå till den källa som du vill kopiera dina foton till.

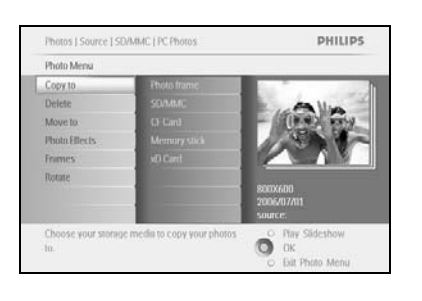

Copy to

PHILIPS Photos J S Copy to GF Card View Album stored in the Photo Fram Õ

Navigera **nedåt** och välj vilket media du vill kopiera till. Navigera åt **höger** och välj vilket album du vill kopiera till. Tryck på **OK** för att börja kopiera.

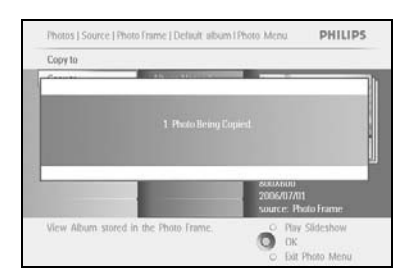

Kopieringsskärmen försvinner när kopieringen är slutförd och en kopia av fotot i en annan storlek sparas i det valda albumet.

Du kan flytta till andra foton och fortsätta den här processen tills alla önskade foton är kopierade till det valda albumet.

Tryck på Play Slideshow (spela upp bildspel) om du vill lämna den här menyn och spela upp bildspelet. Eller navigera åt vänster om du vill gå tillbaka genom menyerna.

VARNING: Ta inte bort minneskortet förrän kopieringsfönstret försvinner när kopieringen är slutförd.

Obs! När du läser från ett minneskort, t.ex. SD-kort kanske två mappar (datormapp och kameramapp) visas i PhotoFrame™.

Datormappen: är kombinationen av alla bilder som har kopierats från en dator till minneskortet.

(endast JPEG-format kan identifieras).

Kameramappen: är kombinationen av alla bilder som har skapats från en kamera.

Om ett varningsmeddelande visas som anger att det inte finns något ledigt utrymme för fler foton kan du behöva flytta vissa redan sparade bilder först innan du kopierar fler foton.

**OBS!** Endast foton i JPEG-format kan användas. Det går inte att använda underkataloger. Antalet foton som godkänns i den här katalogen kan begränsas eftersom internminnet i PhotoFrame <sup>™</sup> är begränsat. Vi rekommenderar därför att du placerar fotona på ett minneskort och kopierar fotona till PhotoFrame <sup>™</sup> från minneskortet.

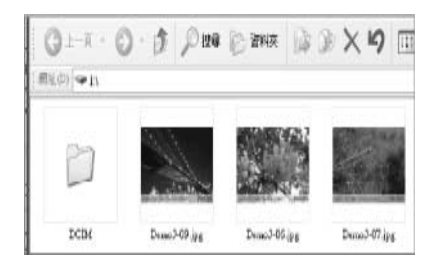

Koppla bort USB-kabeln.

.

På Windows 2000-system bör du komma ihåg att säkert ta bort maskinvaran innan du bryter anslutningen.

Efter några sekunder läggs alla foton i rotkatalogen automatiskt i PhotoFrame™ och rotkatalogen töms.

#### Så här kopierar du från PhotoFrame™ till datorn

Kopiera foton från PhotoFrame™ till datorn på samma sätt som du överför innehållet från en digitalkamera till datorn. Alla foton sparas i underkataloger till \DCIM\ på PhotoFrame™-enheten.

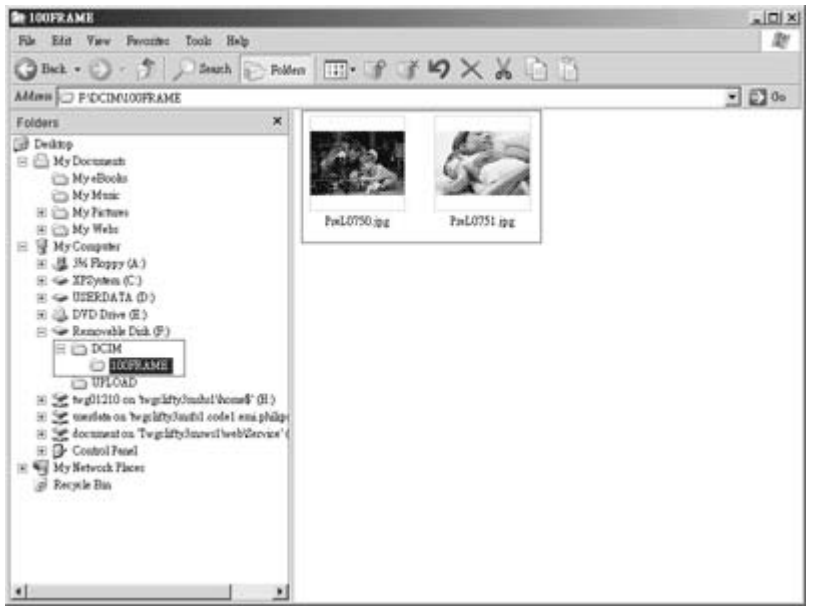

### 3.4.2 Ta bort foton

Om du behöver frigöra utrymme i PhotoFrame™ eller på ett minneskort kan du ta bort foton.

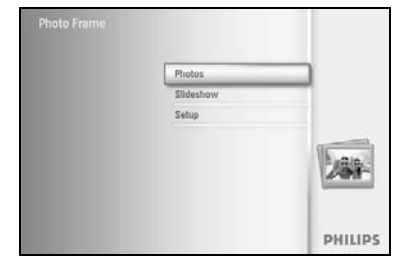

Tryck på **menyknappen** så öppnas huvudmenyn. Navigera åt **höger** eller tryck på **OK**-knappen och öppna menyn Slideshow (bildspel).

Navigera **nedåt** och välj vilken källa du vill bläddra i. Navigera åt **höger** och markera ett album.

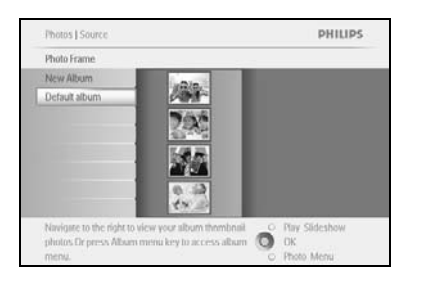

Navigera åt höger för att visa foton från det valda albumet.

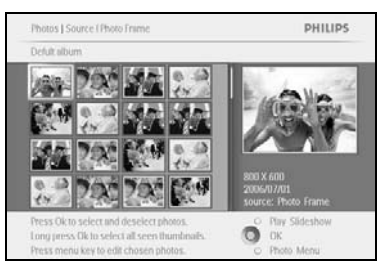

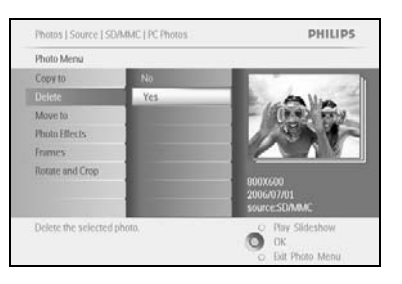

Tryck på **navigeringsknapparna** om du vill flytta mellan foton.

Tryck på **OK** om du vill välja enskilda bilder.

Tryck på  $\mathbf{OK}\text{-}knappen$  i  $\mathbf 3$  sekunder om du vill välja alla synliga miniatyrer.

När du har valt de foton du vill kopiera trycker du på menyknappen.

Navigera **nedåt** och välj **Yes (ja)** till Delete (ta bort). Tryck på **OK** för att bekräfta borttagningen.

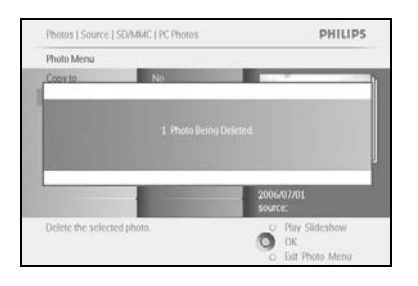

När du tar bort ett foto visar PhotoFrame™ statusen och du kommer tillbaka till albumet efter slutförd borttagning.

Tryck på **Play Slideshow (spela upp bildspel)** om du vill lämna den här menyn och spela upp bildspelet Eller navigera åt **vänster** om du vill gå tillbaka genom menyerna

Obs! Du kan ta bort ett foto i taget eller flera foton samtidigt.

**Obs!** Om du vill ta bort ett foto från ett minneskort går du till menyn **Setup (inställningar)** > **Memory Card (minneskort)** > **Album Creation (skapa album)** > **Delete Function (borttagningsfunktion)**. Du kan utföra samma funktioner som i interminnet.

**Obs!** Om du vill kunna ta bort foton på minneskortet måste du tillåta den funktionen på minneskortet. Om du vill göra det läser du avsnittet Inställningar - Minneskort.

#### 3.4.3 Rotera, zooma och beskära

l PhotoFrame<sup>™</sup> kan du ändra riktningen på foton och ändra ramar på foton. **Obs!** Beskärningsfunktionen gäller endast originalfoton som är lagrade på externa minneskort .

#### Rotera

Photos | Sour Photo Frame New Album

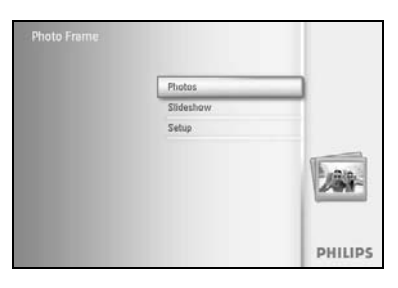

Tryck på **menyknappen** så öppnas huvudmenyn. Navigera åt **höger** eller tryck på **OK**-knappen och öppna menyn Slideshow (bildspel).

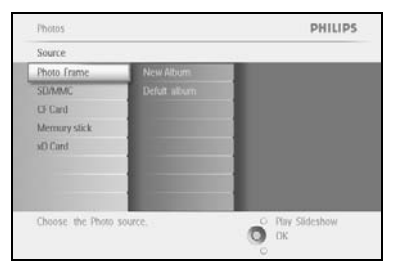

PHILIPS

Navigera **nedåt** och välj vilket media du vill bläddra i. Navigera åt **höger** och markera ett album.

Navigera åt höger för att visa foton från det valda albumet.

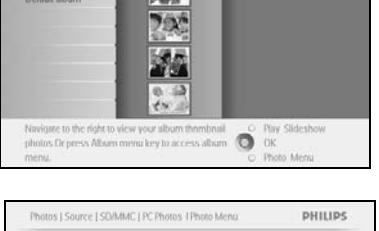

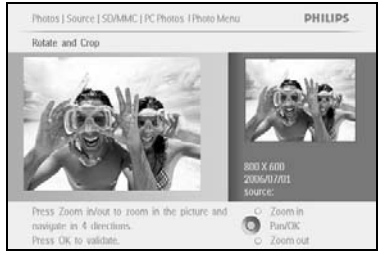

Använd **navigeringsknapparna** till att välja fotot. Tryck på **menyknappen** och öppna fotomenyn. Navigera **nedåt** och gå till **Rotate and Crop (rotera och beskär)**. Navigera åt **höger** för att gå till orienteringen.

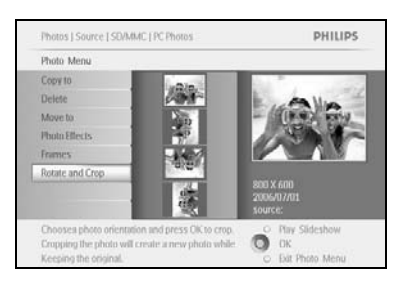

Navigera **nedåt** och välj en rotering. Bekräfta roteringen genom att trycka på **OK**. Då kommer beskärningsfunktionsfönstret att öppnas. **Obs!** Om du inte vill beskära dina bilder trycker du på knappen **Play Slideshow (spela upp bildspel)**. Tryck på **Play Slideshow (spela upp bildspel)** för att återgå till huvudmenyn Eller navigera åt **vänster** om du vill gå tillbaka genom menyerna

#### Zooma och beskära

**Obs!** Om du vill behålla bildkvaliteten rekommenderar vi att zoomning och beskärning utförs innan bilden sparas i ett album. Den här funktionen kan endast användas på originalfoton och inte sådana som behandlats av PhotoFrame  $\mathbb{M}$ .

**Obs!** Alla foton som bearbetas och kopieras av PhotoFrame <sup>™</sup> får ny storlek för optimal visning i PhotoFrame <sup>™</sup> och för att spara lagringsutrymme.

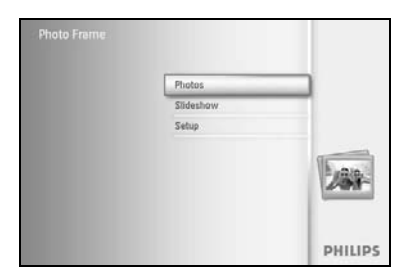

Tryck på menyknappen så öppnas huvudmenyn.

Navigera åt höger eller tryck på **OK**-knappen och öppna menyn **Photos (foton)**.

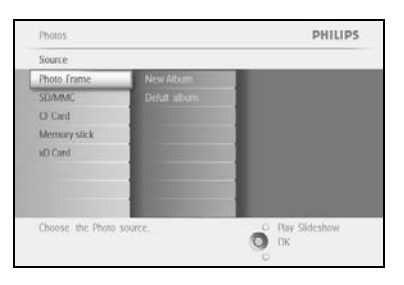

Navigera **nedåt** och välj vilket media du vill bläddra i. Navigera åt **höger** och markera ett album.

Navigera åt höger för att visa foton från det valda albumet.

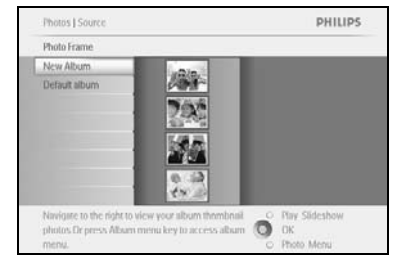

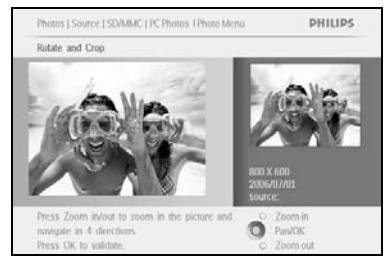

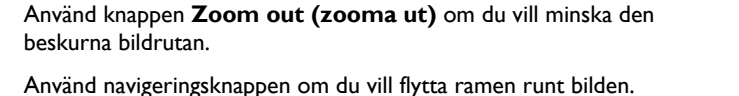

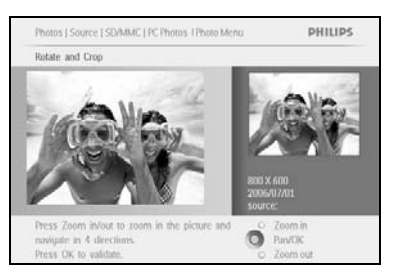

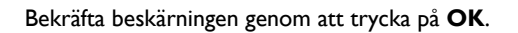

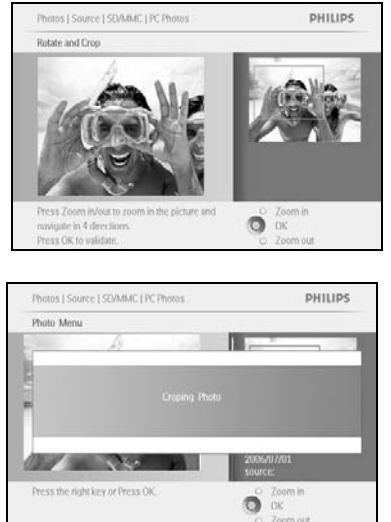

### 3.4.4 Flytta foton

Photos

Memory

Foton kan endast flyttas mellan album som skapats av PhotoFrame™ i internminnet eller på externa minneskort.

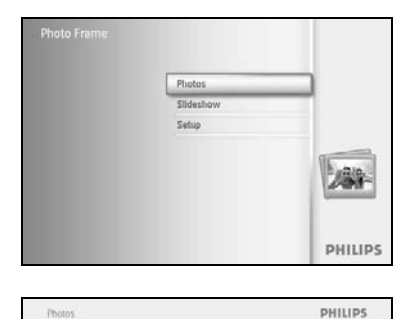

Tryck på menyknappen så öppnas huvudmenyn.

Navigera åt höger eller tryck på OK-knappen och öppna menyn Photos (foton).

Navigera nedåt och välj vilket media du vill bläddra i. Navigera åt **höger** och markera ett album.

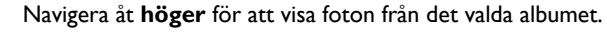

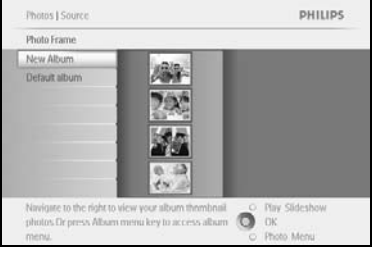

O OK

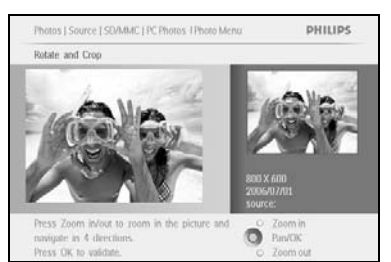

Tryck på **navigeringsknapparna** om du vill flytta mellan foton.

Tryck på **OK** om du vill välja enskilda bilder.

Tryck på **OK**-knappen i **3** sekunder om du vill välja alla synliga miniatyrer.

När du har valt de foton du vill kopiera trycker du på **menyknappen**.

Photos J Source [ SD/MMC [ PC Photos PHILIPS Photo Mere Rotate and Croe Choose your sto to. Ő

Tryck på menyknappen så öppnas Photo Menu (fotomenyn). Navigera nedåt till Move to (flytta till).

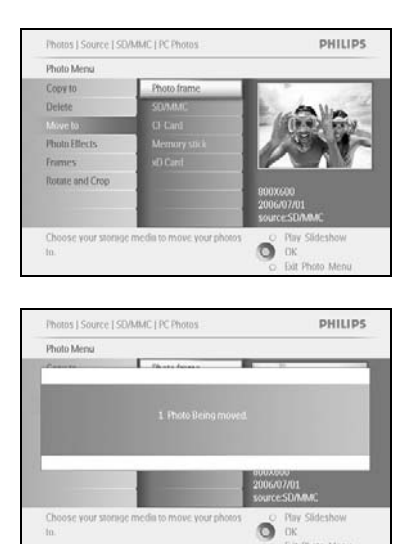

Navigera **nedåt** och välj lagringskälla och sedan album. Flytta genom att trycka på **OK**.

### 3.4.5 Fotoeffekter

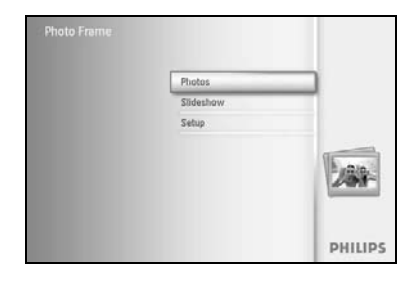

Tryck på **menyknappen** så öppnas huvudmenyn.

Navigera åt **höger** eller tryck på **OK**-knappen och öppna menyn **Photos (foton)**.

Photos PHILIPS Source Proto France New Attum SDAMAC Defet altum Defet altum Choose: the Photo Source.

Navigera **nedåt** och välj vilket media du vill bläddra i. Navigera åt **höger** och markera ett album.

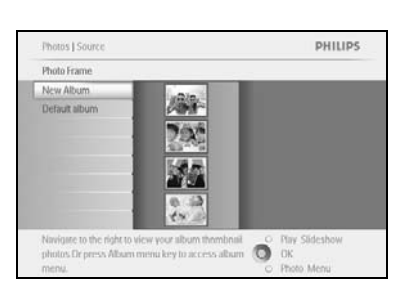

Navigera åt höger för att visa foton från det valda albumet.

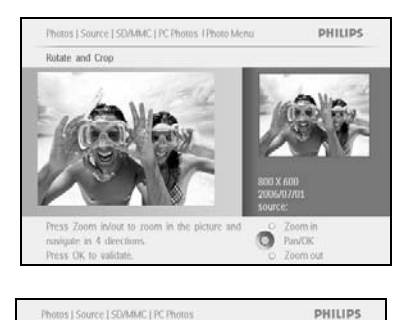

OK Dat Photo Menu

Photo Me

Copy to

Added a No Eller Välj vilket foto du vill ändra.

Tryck på menyknappen så öppnas Photo Menu (fotomenyn).

Navigera **nedåt** och gå till *Photo Effects (fotoeffekter) (välj mellan* **No** *Effect (ingen effekt), Black and White (svartvit) eller Sepia).* 

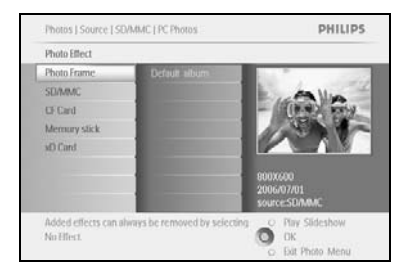

Tillämpa effekten genom att trycka på **OK**.

Tryck på Play Slideshow (spela upp bildspel) om du vill lämna den här menyn och spela upp bildspelet

**Obs!** Effekter kan tas bort genom att du väljer No Effect (ingen effekt).

### 3.4.6 Ramar

Photos

Choose the Photo sour

Photo Me Copy to

Choose your In.

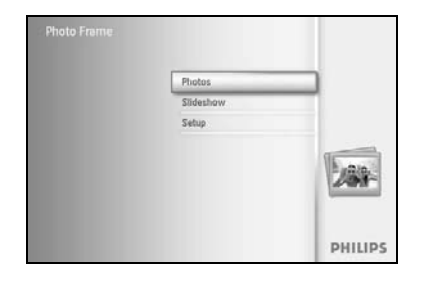

PHILIPS

O Play Slideshow

Tryck på **menyknappen** så öppnas huvudmenyn. Navigera **åt höger** eller tryck på **OK**-knappen och öppna menyn Photos (foton).

Navigera **nedåt** och välj vilket media du vill bläddra i. Navigera åt **höger** och markera ett album.

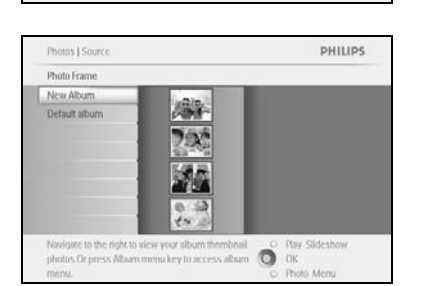

Navigera åt höger för att visa foton från det valda albumet.

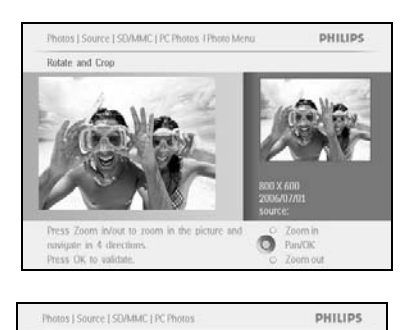

Ő

Tryck på **OK**-knappen och välj det foto som ska få ram.

Navigera **nedåt** och välj önskad ram.

Använd ramen genom att trycka på **OK**.

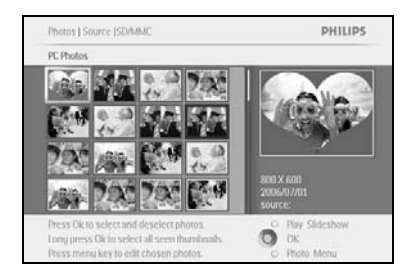

Tryck på **Play Slideshow** (spela upp bildspel) om du vill lämna den här menyn och spela upp bildspelet

**Obs!** Du kan ta bort ramar genom att välja No Effect (ingen effekt).

#### 3.5 Albummenyn

#### 3.5.1 Skapa nya fotoalbum

Du kan organisera dina foton genom att skapa fotoalbum i PhotoFrame™ eller på minneskortet och välja vilka album som ska användas i bildspel. Maximalt 500 album kan skapas.

Photo Frame Photos Sideshow Setup PHILIPS

Tryck på **menyknappen** så öppnas huvudmenyn. Navigera **åt höger** eller tryck på **OK**-knappen så öppnas menyn **Photos (foton)**.

| Source       |               |  |
|--------------|---------------|--|
| hoto frame   | New Album     |  |
| SD/MMC       | Camera Photos |  |
| DF Card      | PC Pootos.    |  |
| Memory stick |               |  |
| d) Card      |               |  |
|              |               |  |
|              |               |  |
|              |               |  |
|              |               |  |

Navigera **nedåt** och välj vilket media du vill bläddra i. Navigera åt **höger** och markera ett album. Tryck på **OK** för att komma till tangentbordet på skärmen.

|   |   | Hirt | hday, | 2006  | _   |    |    |      |     |          |
|---|---|------|-------|-------|-----|----|----|------|-----|----------|
| 1 | 2 | 3    | 4     | 5     | 6   | 7. | 8  | 9    |     |          |
| A | В | C    | D     | £.    | .E. | G  | Ш  | de   | 1   |          |
| 1 | K | L.   | м     | N     | 0   | p. | 0  | R    |     | Contra 1 |
| 5 | T | U.   | V     | W     | x   | ¥. | Z. | (a)  |     | Uner     |
|   |   |      | 2.54  | NILI? |     | _  |    | - 11 | be: | Cancel   |

Använd **navigeringsknapparna** och **OK** till att skriva namnet på albumet som skapas. Du kan använda upp till 24 tecken.

Markera **ENTER** och tryck på **OK**-knappen för att bekräfta namnet och återgå till menyn för PhotoFrame™.

### 3.5.2 Byta namn på album

Du kan byta namn på album när som helst om du följer instruktionerna nedan.

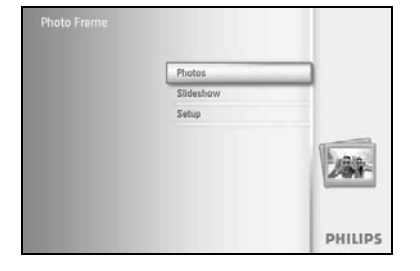

Tryck på **menyknappen** så öppnas huvudmenyn. Navigera åt **höger** eller tryck på **OK**-knappen och öppna menyn **Photos (foton)**.

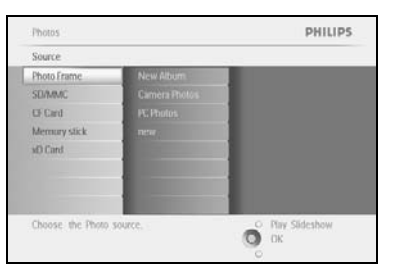

Navigera **nedåt** och välj vilket media du vill bläddra i. Navigera åt **höger** och markera ett album.

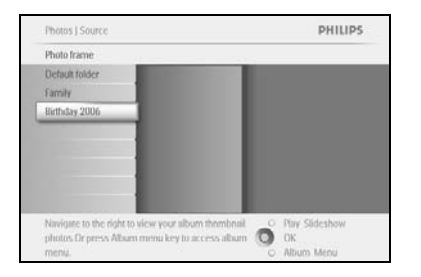

Tryck på menyknappen och öppna albummenyn.

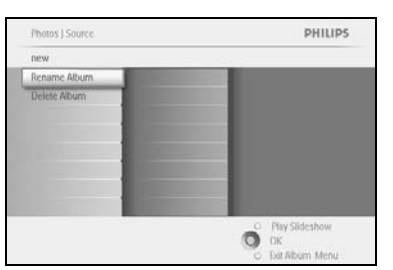

PHILIPS

Ő

Photos | Storage | Photo Display | Album Meni

Cruste New Alty

Navigera åt **höger** om du vill skapa ett nytt album och öppna tangentbordet på skärmen.

Använd **navigeringsknapparna** och **OK** till att skriva namnet på albumet som skapas. Du kan använda upp till 24 tecken.

Markera **ENTER** och tryck på **OK**-knappen för att bekräfta namnet och återgå till menyn för PhotoFrame™.

### 3.5.3 Ta bort album

#### Om du måste ta bort ett helt album

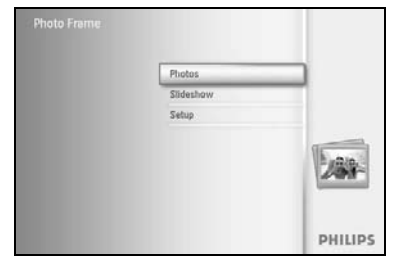

Tryck på menyknappen så öppnas huvudmenyn.

Navigera åt **höger** eller tryck på **OK**-knappen och öppna menyn Photos (foton).

 Philips

 Source

 Photo frame

 Storad

 O Gard

 Pic Plantis

 Memory stak

 NO Gard

 Pic Plantis

 D Gard

 Pic Plantis

 Choose the Photo source.

Navigera **nedåt** och välj vilken källa du vill bläddra i. Navigera åt **höger** och markera ett album.

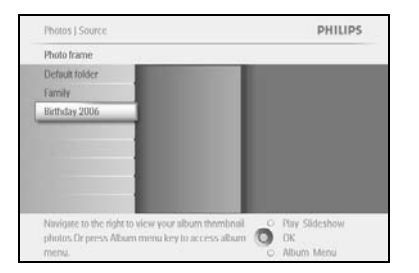

Tryck på menyknappen och öppna albummenyn.

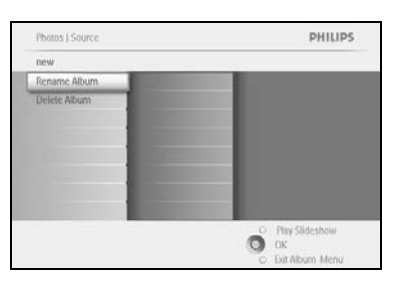

Navigera **nedåt** och välj Delete Album (ta bort album). Navigera till **höger** och välj Yes / No (ja/nej). Bekräfta genom att trycka på **OK**.

### 4 Skapa och hantera bildspel

Om du vill skräddarsy dina egna bildspel kan du handplocka album till bildspelet. Du kan välja Frequency (frekvens) – hur länge ett foto blir kvar på skärmen, Transition Effect (övergångseffekt) – hur nästa foto ersätter det nuvarande på skärmen och läget Sequential (sekventiellt) eller Random (slumpmässigt).

#### 4.1 Bildspel

4.1.1 Skapa nytt bildspel

Om du vill visa alla foton i PhotoFrame™ följer du instruktionerna nedan.

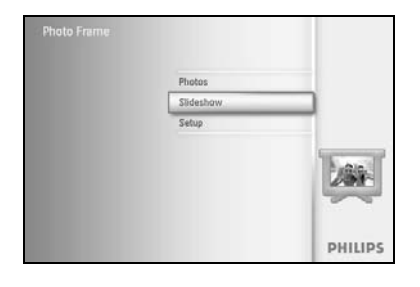

Tryck på **menyknappen** så öppnas huvudmenyn. Navigera **nedåt** och markera ikonen Setup (inställningar). Navigera åt **höger** eller tryck på **OK**-knappen och öppna menyn Slideshow (bildspel).

| Setting                    |  |
|----------------------------|--|
| lideshows                  |  |
| Slideshow sequence         |  |
| franstion Effect           |  |
| Frequency                  |  |
| Collage                    |  |
| Dackground Color           |  |
| Carolina a new contraction |  |
|                            |  |

Menyn Slideshow (bildspel) visar de inställningar som finns för bildspel.

Du navigerar **nedåt** och åt **höger** för att välja media.

Använd **navigeringsknapparna** och **OK** till att skriva namnet på albumet som skapas. Du kan använda upp till 24 tecken.

Markera **ENTER** och tryck på **OK**-knappen för att bekräfta namnet och återgå till menyn för PhotoFrame™.

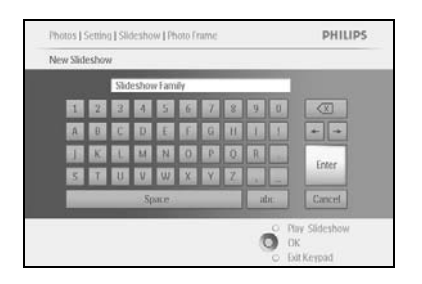

Det nya bildspelsnamnet visas i listan. Tryck då på **menyknappen** om du vill lägga till album till bildspelet.

Navigera åt höger och välj det album som ska läggas till i bildspelet.

Lägg till det genom att trycka på **OK**.

Upprepa tills du är klar.

### 4.1.2 Spela upp alla album eller valda bildspel

PHILIPS

О Рам

Om du vill spela upp alla album i PhotoFrame™ följer du instruktionerna nedan.

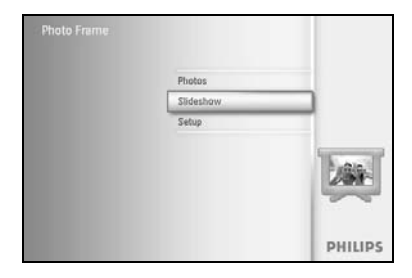

Tryck på **menyknappen** så öppnas huvudmenyn. Navigera **nedåt** och markera ikonen Setup (inställningar). Navigera åt **höger** eller tryck på **OK**-knappen och öppna menyn Slideshow (bildspel).

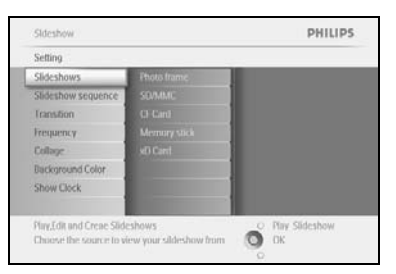

Menyn Slideshow (bildspel) visar de inställningar som finns för bildspel. Navigera åt **höger** och till albumlistan. Navigera **uppåt** och **nedåt** och välj alla album eller enskilda album.

Tryck på bildspel när du vill börja spela upp bildspelet.

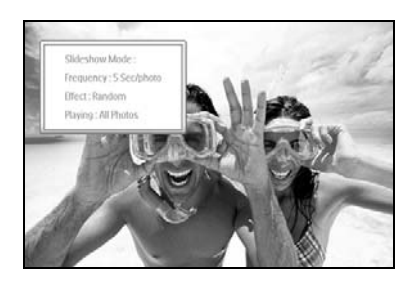

### 4.1.3 Lägga till album till bildspel

Använd den här funktionen om du vill lägga till nyligen skapade album till bildspel.

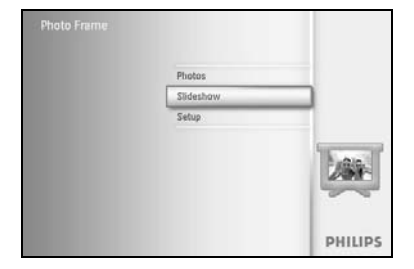

Tryck på **menyknappen** så öppnas huvudmenyn.

Navigera nedåt och markera ikonen Slideshow (bildspel).

Navigera åt **höger** eller tryck på **OK**-knappen och öppna menyn Slideshow (bildspel).

Navigera åt höger för att öppna källan till bildspelet.

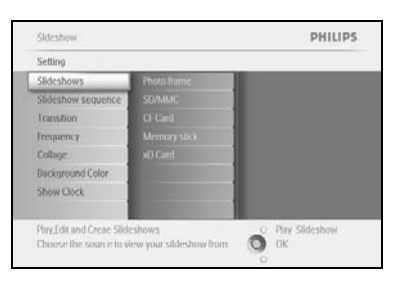

Sidishow PHILIPS
Setting

 Setting

 Aborn Show
 Pay All

 Transition filect
 Aborn Photo Urbor

 Transition filect
 Sidishow 1

 Multi Reula
 Sidishow 1

 Sidishow 2
 Sidishow 2

 Orcare a new sideshow, choose a sideshow to play or nill a:
 Or Wy Sideshow
 Navigera åt **höger** och gå till bildspelslistan.

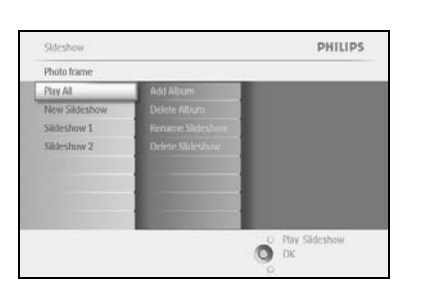

Navigera **nedåt** och gå till det bildspel som albumet ska läggas till i. Tryck på **menyknappen**.

 Skideshow I Settings
 PHILIPS

 Skideshow I
 Abum Name I

 Add Akum
 Abum Name I

 Dekke Nahm
 Abum Name I

 Dekke Skideshow
 Abum Name I

 Dekke Skideshow
 Abum Name I

 Abum Name I
 Abum Name I

 Dekke Skideshow
 Abum Name I

 Abum Name I
 Abum Name I

 Baum Name I
 Baum Name I

 Pary/Sill and Crase Skideshow Drame I
 Bourse the source to view yoar skilleshow frame I

Navigera åt **höger** och välj det album som ska läggas till och klicka på **OK** för att lägga till det.

| 2005200M T |              |
|------------|--------------|
| Add Alubm  | Album Name 1 |
|            |              |
|            |              |

### 4.1.4 Ta bort album från bildspel

Med den här funktionen tar du bort det valda albumet från bildspelet. Albumet tas inte bort helt och hållet. Information om hur du tar bort albumet permanent finns i avsnittet Ta bort album.

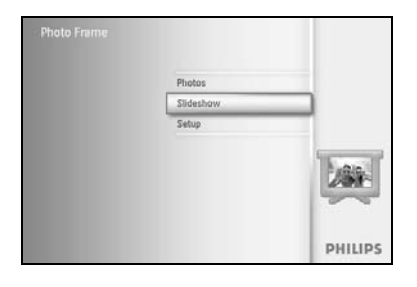

Tryck på **menyknappen** så öppnas huvudmenyn.

Navigera **nedåt** och markera ikonen Slideshow (bildspel).

Navigera åt **höger** eller tryck på **OK**-knappen och öppna menyn Slideshow (bildspel).

Navigera åt höger och öppna menyn med lagringsmedier.

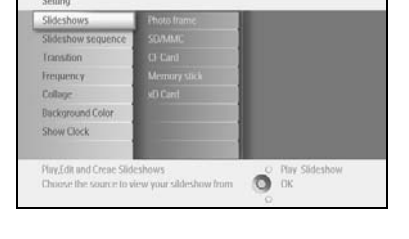

PHILIPS

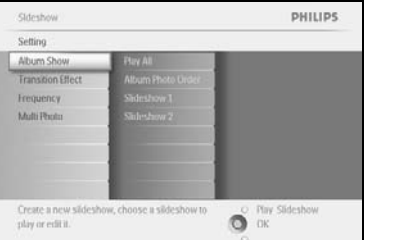

Navigera åt höger och öppna listan med bildspel.

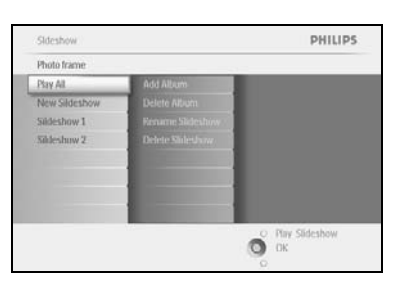

Slideshow | Setti

PHILIPS

Ő

Navigera **nedåt** och gå till bildspelet.

Navigera åt **höger** och **nedåt** och gå till **Remove** Album (ta bort album).

Navigera **nedåt** och välj det album som ska tas bort.

Ta bort albumet genom att trycka på **OK**.

### 4.1.5 Byta namn på bildspel

Du kan byta namn på bildspel när som helst om du följer instruktionerna nedan.

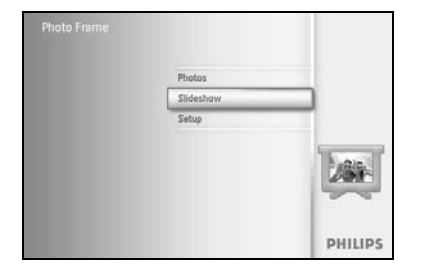

Sideshow Setting

Collage

Sideshow

Photo frame Photo frame PHILIPS

O Play Sideshow OK Tryck på **menyknappen** så öppnas huvudmenyn. Navigera **nedåt** och markera ikonen Slideshow (bildspel). Navigera åt **höger** eller tryck på **OK**-knappen och öppna menyn Slideshow (bildspel).

Navigera åt **höger** och öppna källistan.

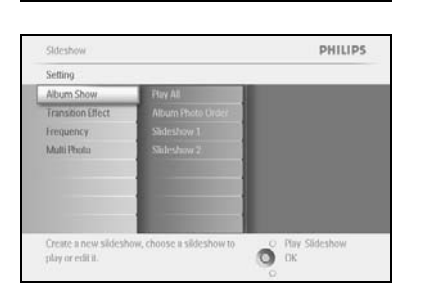

Navigera åt höger och öppna listan med bildspel.

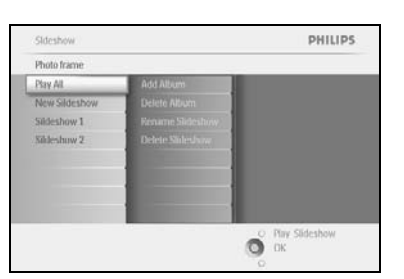

PHILIPS

O Play Slideshow

Navigera **nedåt** och gå till det bildspel som du vill välja och tryck på **menyknappen**.

Navigera **nedåt** och öppna Rename Slideshow (byt namn på bildspel). Tryck sedan på **OK** för att öppna tangentbordet på skärmen.

|    |   | Sld | lesho |       |   |    |    |    |    |         |
|----|---|-----|-------|-------|---|----|----|----|----|---------|
| 1  | 2 | 3   | 4     | 5     | 6 | 7  | 8  | 9  |    |         |
| A  | B | C   | D.    | Æ.    | Æ | G  | H. | 1  | 1  | + +     |
| 4. | K | 1   | ы     | N     | 0 | p  | 0  | R. |    | Laure . |
| 5  | T | U   | V     | w     | X | Y. | Z  | 14 |    | Unier   |
|    |   |     | 2.51  | NICI? |   | _  |    |    | bc | Cancel  |

Använd **navigeringsknapparna** och **OK** till att skriva namnet på albumet som skapas. Du kan använda upp till 24 tecken.

Markera **ENTER** och tryck på **OK**-knappen för att bekräfta namnet och återgå till menyn för PhotoFrame™.

### 4.1.6 Ta bort bildspel

Om du tar bort ett bildspel betyder det INTE att bilderna försvinner från PhotoFrame™. Endast bildspelets namn försvinner från listan.

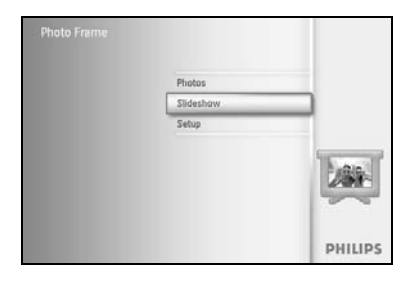

Tryck på **menyknappen** så öppnas huvudmenyn.

Navigera nedåt och markera ikonen Slideshow (bildspel).

Navigera åt **höger** eller tryck på **OK**-knappen och öppna menyn Slideshow (bildspel).

Navigera åt höger och öppna menyn med lagringsmedier.

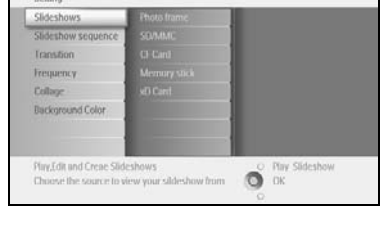

PHILIPS

Skleshow PHILIPS
Skleshow
Skleshow
Crane
Abors
Abors
Create a new skleshow, choose a skleshow to
play or cell a:

Navigera åt **höger** och öppna listan med bildspel.

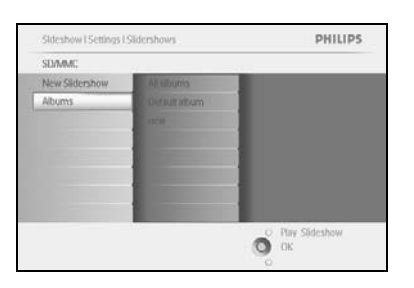

Navigera **nedåt** och gå till det bildspel som du vill ta bort och tryck på **menyknappen**.

| Slideshow I Setting I Slidershow | SD/MMC PHILIPS                          |
|----------------------------------|-----------------------------------------|
| new                              |                                         |
| Add Album                        |                                         |
| Delete Album                     |                                         |
| Rename Sideshow                  |                                         |
| Delete Sildeshow                 |                                         |
|                                  |                                         |
|                                  |                                         |
|                                  |                                         |
|                                  |                                         |
| A REPORT OF A REPORT OF          | O Play Sideshow                         |
| Delete the slidershow            | О ок                                    |
|                                  | <ul> <li>Exit Sildeshow Menu</li> </ul> |

Navigera **nedåt** och gå till Delete Slideshow (ta bort bildspel).

Navigera åt höger och gå till Yes (ja) eller No (nej).

Navigera **nedåt** och gå till **Yes (ja)** och bekräfta genom att trycka på **OK**.

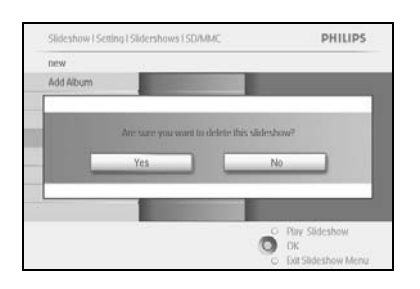

### 4.2 Bildspelssekvens

Bildspel kan spelas upp på två olika sätt – i sekvens (Sequential) eller slumpmässigt (Random).

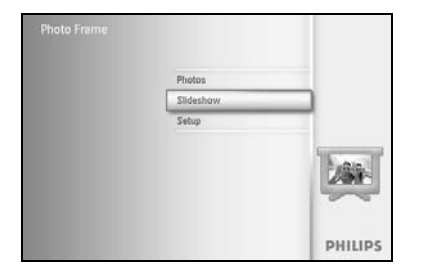

PHILIPS

O OK

Tryck på **menyknappen** så öppnas huvudmenyn. Navigera **nedåt** och markera ikonen Setup (inställningar). Navigera åt **höger** eller tryck på **OK**-knappen och öppna menyn Slideshow (bildspel).

Navigera **nedåt** och öppna menyn Slideshow sequence (bildspelssekvens).

### 4.3 Övergångseffekter

Foton kan visas på skärmen på ett av tre sätt – Fade (uttoning), Slide (glidning) eller Scroll (rullning).

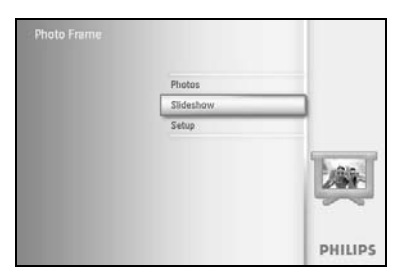

Tryck på **menyknappen** så öppnas huvudmenyn.

Navigera nedåt och markera ikonen Slideshow (bildspel).

Navigera åt **höger** eller tryck på **OK**-knappen och öppna menyn Slideshow (bildspel).

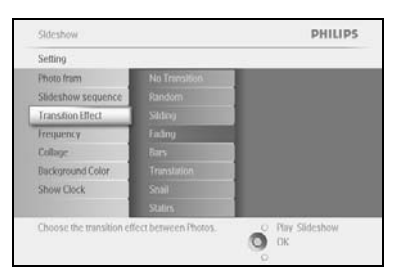

PHILIPS

O Play Slideshow

Navigera **nedåt** och gå till Transition Effect (övergångseffekt). Navigera åt **höger** och markera en effekt.

Navigera **nedåt** och välj mellan Random (slumpmässig), **Fade** (uttoning), Slide (glidning) och Scroll (rullning).

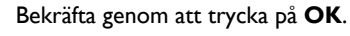

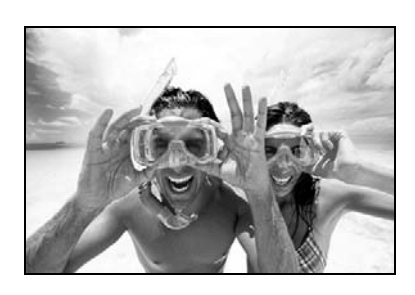

Tryck på Play Slideshow (spela upp bildspel) om du vill lämna den här menyn och spela upp bildspelet

**Obs I!** Den här funktionen kan användas på alla bildspel som är lagrade på alla medier. **Obs 2!** Med effekten Random (slumpmässig) visas olika effekter slumpmässigt under bildövergången.

#### 4.4 Frekvens

Använd den här funktionen om du vill välja hur länge varje foto ska visas under bildspelet.

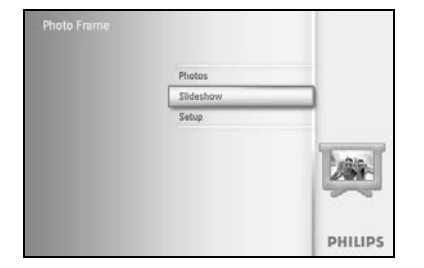

Tryck på menyknappen så öppnas huvudmenyn.

Navigera **nedåt** och markera ikonen Slideshow (bildspel).

Navigera åt höger eller tryck på OK-knappen och öppna menyn Slideshow (bildspel).

Navigera nedåt och öppna menyn Frequency (frekvens).

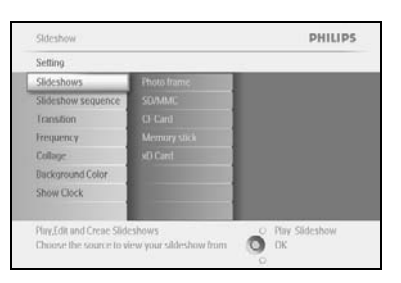

Photo frag

PHILIPS

Navigera åt höger.

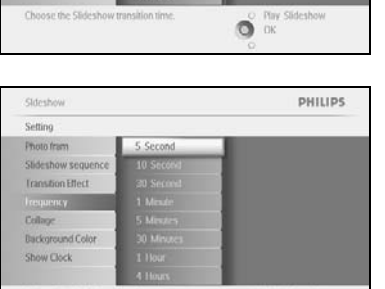

| Sldeshow           |            | PHILIPS |
|--------------------|------------|---------|
| Setting            |            |         |
| Photo fram         | 5 Second   |         |
| Slideshow sequence | 10 Second  |         |
| ranstion Effect    | 30 Second  |         |
| requency           | 1 Meute    |         |
| collage            | 5 Minutes  |         |
| ackground Color    | 30 Minutes |         |
| show Clock         | 1 Hour     |         |
|                    | 4 Hours    |         |

Sldeshow PHILIPS Setting O Play Slideshow OK

Navigera **nedåt** och gå till önskad övergångstid.

Bekräfta genom att trycka på **OK**.

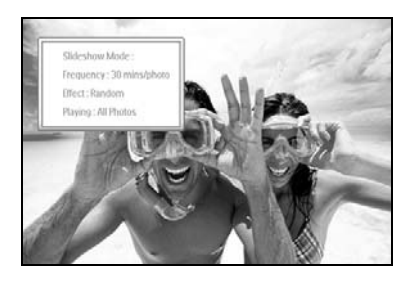

Tryck på Play Slideshow (spela upp bildspel) om du vill lämna den här menyn och spela upp bildspelet

**Obs!** Den här funktionen kan användas på alla bildspel som är lagrade på alla medier.

### 4.5 Collage

Om du vill arrangera flera foton på skärmen samtidigt väljer du Collage.

## **Obs!** Foton i ett format som inte passar in i PhotoFrame™ visas vanligen med svarta ramar. I Collage fylls de ramarna i automatiskt med flera visningar av samma foto.

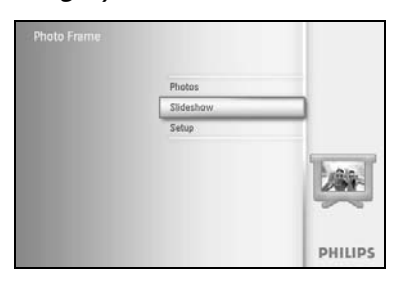

Tryck på **menyknappen** så öppnas huvudmenyn. Navigera **nedåt** och markera ikonen Slideshow (bildspel). Navigera åt **höger** eller tryck på **OK**-knappen och öppna menyn Slideshow (bildspel).

Sideshow PHILIPS Selling Photo frame Sideshow sequence Franston Frequency Collage Every 1 Show Clock Show Clock Display multiple repies of the same photo in one frame: Navigera **nedåt** och öppna menyn Collage.

| Photo frame Off<br>Slideshow sequence Random<br>Transition Layout 1 |
|---------------------------------------------------------------------|
| Slideshow sequence Random<br>Transition Layout 1                    |
| Fransition Layout 1                                                 |
|                                                                     |
| requency Layout 2                                                   |
| Collage Layout 3                                                    |
| Jackground Color Livyout 4                                          |
| Show Clock Envour 5                                                 |
|                                                                     |

Navigera åt höger om du vill öppna en annan collagelayout.

| Poto frime Off Bideshow sequence Ransom     | _ |
|---------------------------------------------|---|
| hoto frame Off<br>ilideshow sequence Random |   |
| Slideshow sequence Random                   |   |
|                                             |   |
| ranstion Layout 1                           |   |
| requency Layout 2                           |   |
| College Layout 3                            |   |
| ackground Color Leyout 4                    |   |
| how Clock Emoul 5                           |   |

Navigera **nedåt** och välj önskad layout. Bekräfta valet genom att trycka på **OK**.

Tryck på Play Slideshow (spela upp bildspel) om du vill lämna den här menyn och spela upp bildspelet

**Obs!** Om du väljer Random (slumpmässig) väljer PhotoFrame <sup>™</sup> slumpmässigt bland de olika collagelayouterna.

### 4.6 Bakgrundsfärg

Den här funktionen använder du till att välja bakgrundsfärg för ramen runt foton som är mindre än PhotoFrame™-skärmen (de fotona visas med svarta ramar).

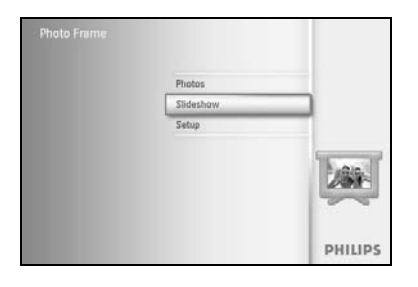

Tryck på **menyknappen** så öppnas huvudmenyn.

Navigera nedåt och markera ikonen Slideshow (bildspel).

Navigera åt **höger** eller tryck på **OK**-knappen och öppna menyn Slideshow (bildspel).

Sideshow PHILIPS
Sideshows
Sideshows
Sideshows
Sideshows
Careat
Property
Amongy to 4
Careat
Property
Property
Property
Property
Property
Property
Property
Property
Property
Property
Property
Property
Property
Property
Property
Property
Property
Property
Property
Property
Property
Property
Property
Property
Property
Property
Property
Property
Property
Property
Property
Property
Property
Property
Property
Property
Property
Property
Property
Property
Property
Property
Property
Property
Property
Property
Property
Property
Property
Property
Property
Property
Property
Property
Property
Property
Property
Property
Property
Property
Property
Property
Property
Property
Property
Property
Property
Property
Property
Property
Property
Property
Property
Property
Property
Property
Property
Property
Property
Property
Property
Property
Property
Property
Property
Property
Property
Property
Property
Property
Property
Property
Property
Property
Property
Property
Property
Property
Property
Property
Property
Property
Property
Property
Property
Property
Property
Property
Property
Property
Property
Property
Property
Property
Property
Property
Property
Property
Property
Property
Property
Property
Property
Property
Property
Property
Property
Property
Property
Property
Property
Property
Property
Property
Property
Property
Property
Property
Property
Property
Property
Property
Property
Property
Property
Property
Property
Property
Property
Property
Property
Property
Property
Property
Property
Property
Property
Property
Property
Property
Property
Property
Property
Property
Property
Property
Property
Property
Property
Property
Property
Property
Property
Property
Property
Property
Property
Property
Property
Property
Property
Property
Property
Property
Property
Property
Property
Property
Property
Property
Property
Property
Property
Property
Property
Property
Property
Property
Property
Property
Property
Property
Property
Property
Property
Property
Property
Property
Property
Property
Property
Property
Property
Property
Property
Property
Property
P

Navigera nedåt och öppna menyn Background Color (bakgrundsfärg).

Sideshow PHILIPS
Setting
From frame
Units
Callage
Reckground Color
Show Dick
Choose the Photo background color when the
photo decun't lift the display.
Provide the photo background color when the
photo decun't lift the display.
Provide the photo background color when the
photo decun't lift the display.
Provide the photo background color when the
photo decun't lift the display.
Provide the photo background color when the
photo decun't lift the display.
Provide the photo background color when the
photo decun't lift the display.
Provide the photo background color when the
photo decun't lift the display.
Provide the photo background color when the
photo decun't lift the display.
Provide the photo background color when the
photo decun't lift the display.
Provide the photo background color when the
photo decun't lift the display.
Provide the photo background color when the
photo decun't lift the display.
Provide the photo background color when the
photo decun't lift the display.
Provide the photo background color when the
photo decun't lift the display.
Provide the photo background color when the
photo decun't lift the display.
Provide the photo background color when the
photo decun't lift the display.
Provide the photo background color when the
photo decun't lift the display.
Provide the photo background color when the
photo decun't lift the display.
Provide the photo background color when the
photo decun the photo background color when the
photo decun the photo background color when the
photo decun the photo background color when the photo decun the photo decun the photo decun the photo background color when the photo background color when the photo decun the photo decu

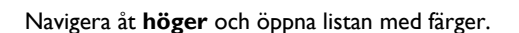

Sideshow PHILIPS
Setting
Photo frame
Sideshow source
Transition
Frequency
Colling
Indexpoint Coder
Show Clock

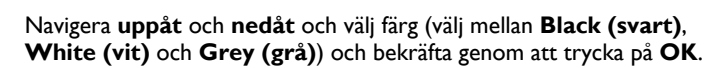

#### 4.7 Visa klockan

Du kan visa en klocka på skärmen ovanpå bilderna i bildspels- och bläddringsläget.

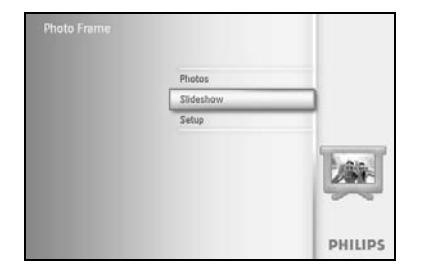

Tryck på **menyknappen** så öppnas huvudmenyn. Navigera **nedåt** och markera ikonen Slideshow (bildspel). Navigera åt **höger** eller tryck på **OK**-knappen och öppna menyn Slideshow (bildspel).

Navigera nedåt och öppna menyn Show Clock (visa klockan).

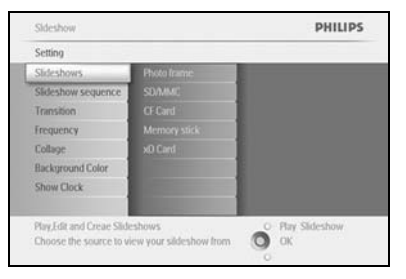

Sideshow PHILIPS
Setting
Photo frame
Sideshow sequence
Transton
Frequency
Cobage
Background Color
Show Dock

Navigera åt **höger** och välj Yes/No (ja/nej).

| Setting           |                       |                  |
|-------------------|-----------------------|------------------|
| hoto frame        | Yes                   |                  |
| Sideshow sequence | No                    |                  |
| Transition        |                       |                  |
| requency          |                       |                  |
| Collage           |                       |                  |
| lackground Color  |                       |                  |
| Show Clock        |                       |                  |
|                   | and the second second |                  |
|                   |                       | O Play Slideshow |

Navigera **uppåt** och **nedåt** och välj Background color (bakgrundsfärg) (välj mellan **Black (svart)** och **White (vit)**) och bekräfta genom att trycka på **OK**.

### 5 Inställningar

I det här avsnittet ställer du in ljusstyrkenivåer, tid och datum för PhotoFrame<sup>™</sup>, slår av piptonen, kontrollerar status och språk för skärminformationen på PhotoFrame<sup>™</sup> samt aktiverar borttagningsfunktionen på minneskortet. Dessutom kan du ställa in den dagliga automatiska av- och påslagningstiden för PhotoFrame<sup>™</sup>, ställa in en påminnelse om en händelse och bestämma om du vill visa en klocka på skärmen.

### 5.1 Ljusstyrka

Ändra ljusstyrkeinställningarna för PhotoFrame™ för att uppnå bästa möjliga synlighet under rådande ljusförhållanden.

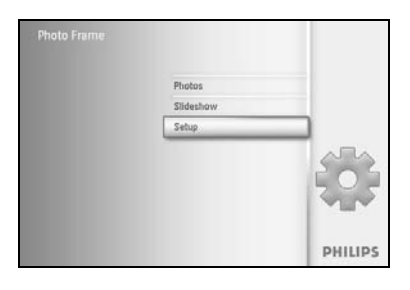

PHILIPS

O Phy I

Tryck på **menyknappen** så öppnas huvudmenyn. Navigera **nedåt** och markera ikonen Setup (inställningar). Navigera åt **höger** eller tryck på **OK**-knappen och öppna menyn Setup (inställningar).

Navigera åt **höger** och öppna reglaget för ljusstyrka. Navigera **uppåt** och **nedåt** och välj ljusstyrkenivå.

Tryck på knappen **Play Slideshow (spela upp bildspel)** om du vill stänga menyn Eller navigera åt **vänster** om du vill återgå till föregående meny

### 5.2 Språk

Option

Använd det här avsnittet om du vill välja menyspråk för PhotoFrame™.

PHILIPS

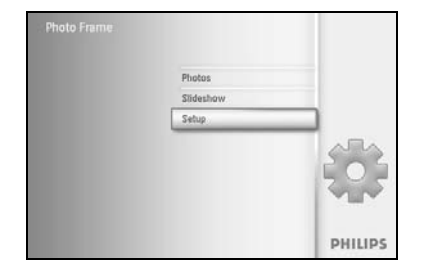

Tryck på **menyknappen** så öppnas huvudmenyn.

Navigera nedåt och markera ikonen Setup (inställningar).

Navigera åt **höger** eller tryck på **OK**-knappen och öppna menyn Setup (inställningar).

Navigera **nedåt** och gå till Language (språk).

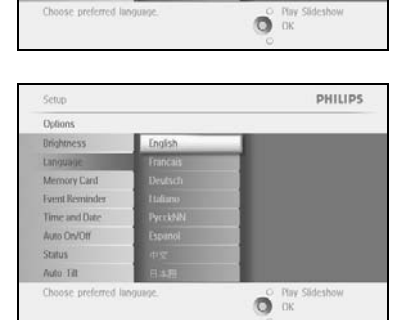

Navigera åt höger och öppna menyn Language (språk).

Navigera **uppåt** och **nedåt** och välj språk (välj mellan engelska, franska, spanska, italienska, tyska, ryska, kinesiska och japanska).

Bekräfta valet genom att trycka på $\mathbf{OK}.$  Den nya inställningen börjar gälla omedelbart.

### 5.3 Minneskort

Använd den här funktionen om du vill tillåta borttagningsfunktionen på det isatta minneskortet

#### Tillåta borttagning

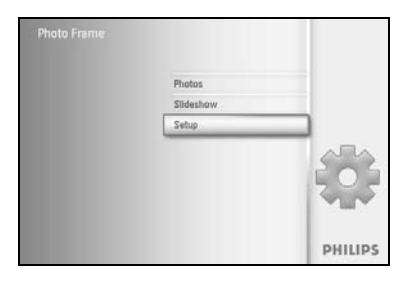

Navigera **nedåt** och markera ikonen Setup (inställningar). Navigera åt **höger** eller tryck på **OK**-knappen och öppna menyn Setup (inställningar).

| Velions                |                                           |
|------------------------|-------------------------------------------|
| inohmess               | Delete Function                           |
| anguage                |                                           |
| Aemory Card            |                                           |
| vent Reminder          |                                           |
| lime and Date          |                                           |
| Auto On/Off            |                                           |
| Status                 |                                           |
| Nuto (Filt             |                                           |
| nable to delete origin | al photos on memory cardsO Play Slideshow |

Navigera **nedåt** till **Memory Card (minneskort)**. Navigera åt **höger** till Delete Function (borttagningsfunktion).

Tryck på menyknappen så öppnas huvudmenyn.

| Memory Card     |                      |  |
|-----------------|----------------------|--|
| Ielete Function | Do Not ALLow<br>Alow |  |

Navigera till **höger** och välj **Do Not Allow (tillåt inte)** eller **Allow** (tillåt).

Bekräfta valet genom att trycka på **OK**.

### 5.4 Påminnelse om händelse

Med den här funktionen ställer du in påminnelser för särskilda dagar. Du kan välja att ett foto visas vid en viss tidpunkt och datum.

#### 5.4.1 Skapa ny

#### Steg I Skapa ny påminnelse om händelse med larm

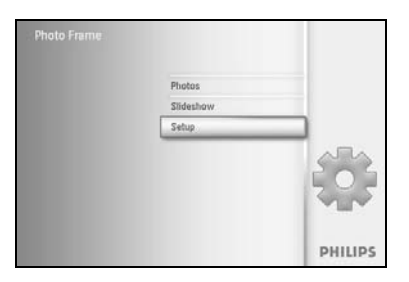

Tryck på **menyknappen** så öppnas huvudmenyn. Navigera **nedåt** och markera ikonen Setup (inställningar). Navigera åt **höger** eller tryck på **OK**-knappen så öppnas menyn Setup (inställningar).

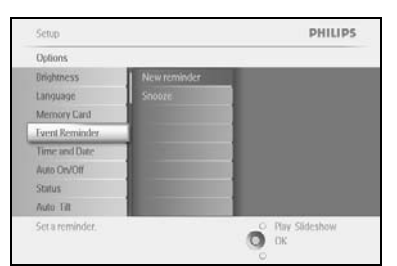

Navigera nedåt till Event Reminder (påminnelse om händelse).

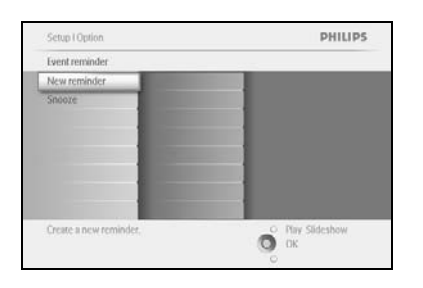

New Na

PHILIPS

Ő

Navigera åt **höger** och gå till New Reminder (ny påminnelse). Tryck på **OK**-knappen.

Använd **navigeringsknapparna** och **OK** till att skriva namnet på albumet som skapas. Du kan använda upp till 24 tecken.

Markera **ENTER** och tryck på **OK**-knappen för att bekräfta namnet och återgå till menyn för PhotoFrame™.

Den nya påminnelsen visas till vänster.

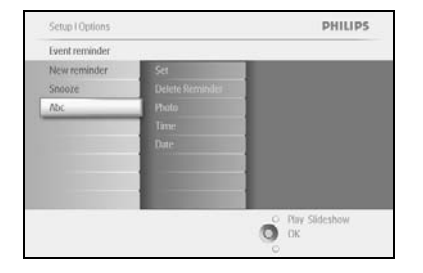

#### Steg 2 Foto i påminnelse om händelse

#### Välj vilket foto som ska visas när påminnelsen startar.

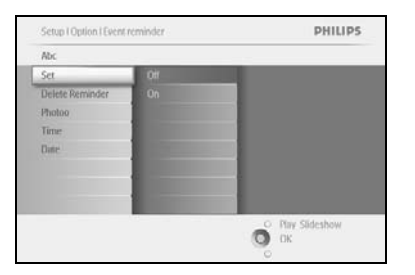

Navigera åt **höger** och **nedåt** och gå till Photo (foto). Bekräfta valet genom att trycka på **OK**.

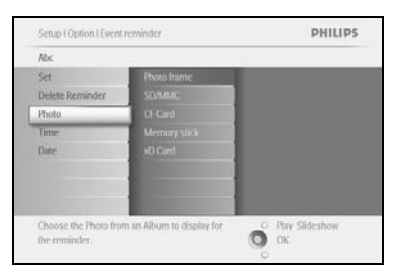

Navigera **nedåt** och välj Photo (foto). Navigera åt **höger** och gå till albumlistan.

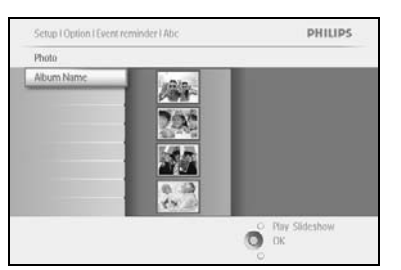

Navigera **nedåt** och välj ett album. Navigera åt **höger** och gå till miniatyrbilden.

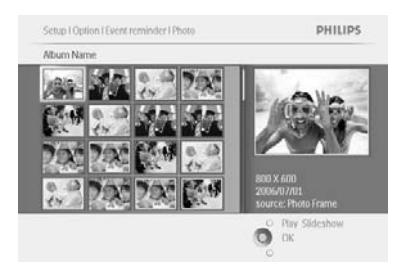

Navigera till det foto du väljer. Bekräfta valet genom att trycka på **OK**.

#### Steg 3 Tid för påminnelse om händelse

#### Ange tidpunkt när påminnelsen ska starta.

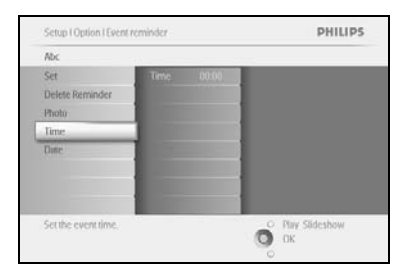

Navigera åt **höger** och **nedåt** och gå till Time (tid). Bekräfta valet genom att trycka på **OK**.

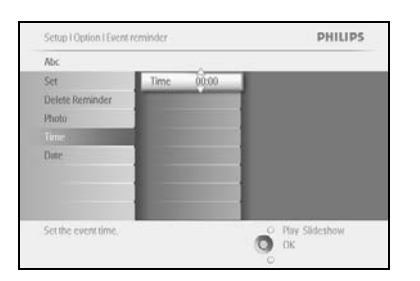

Navigera **uppåt** och **nedåt** om du vill flytta mellan timmar, minuter och fm/em.

#### Steg 4 Datum för påminnelse om händelse

Välj datum när påminnelsen ska starta.

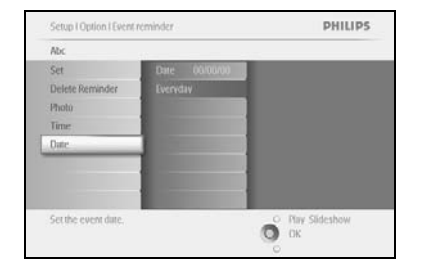

Navigera åt **höger** och **nedåt** och gå till Date (datum). Bekräfta valet genom att trycka på **OK**.

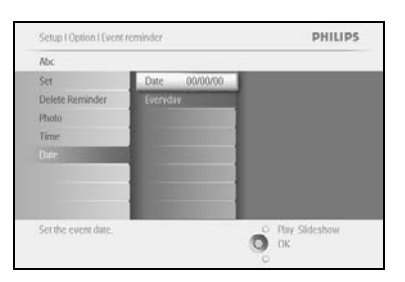

Du kan välja att larmet startas varje dag eller ett visst datum. Navigera åt **vänster** och **höger** och välj dagar, månader och år. Navigera **uppåt** och **nedåt** om du vill flytta mellan dagar, månader och år.

#### Ta bort en påminnelse om händelse

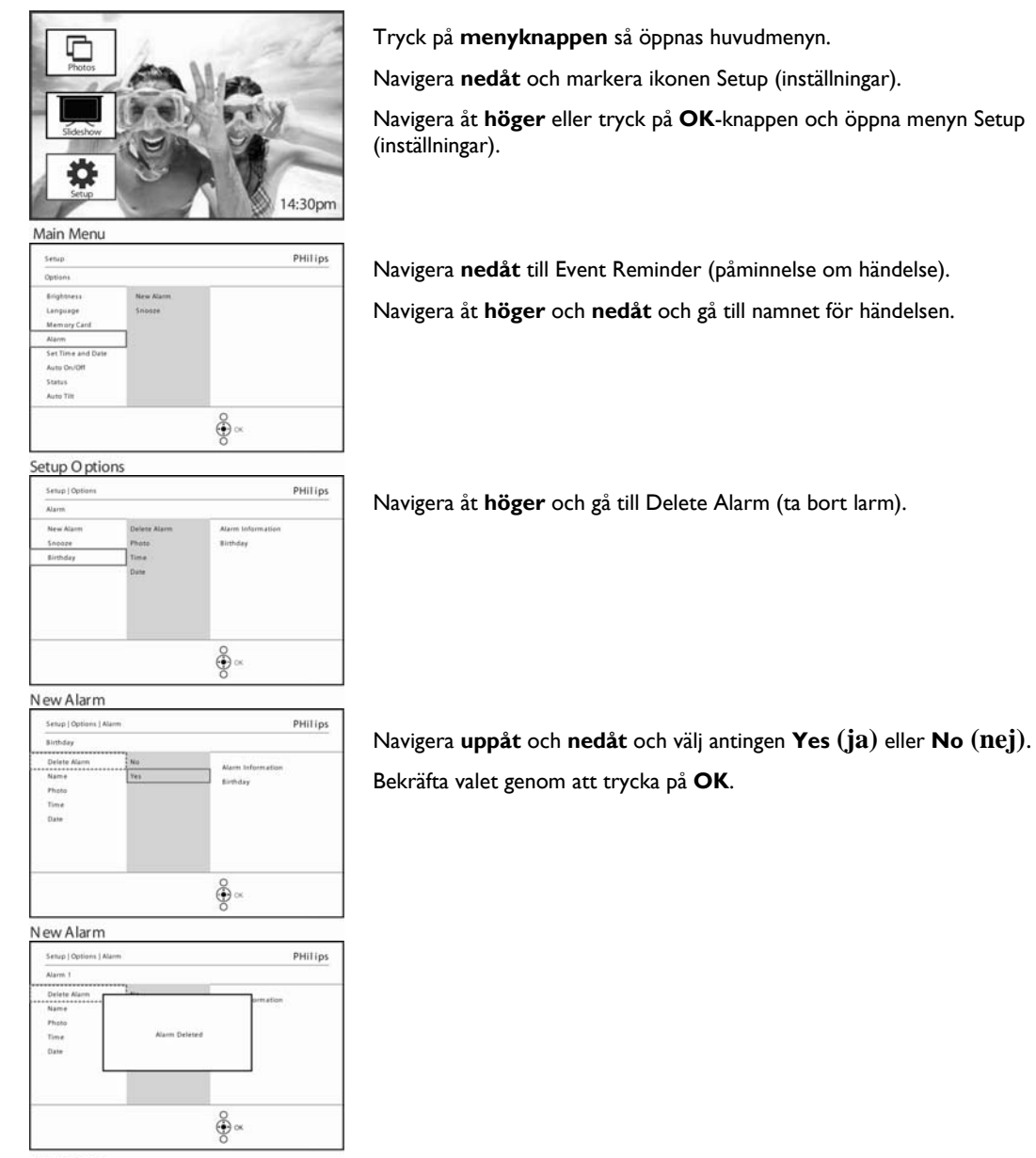

New Alarm

### 5.4.2 Snoozefunktion för påminnelse om händelse

Det finns en snoozefunktion så att påminnelsen kan stängas av tillfälligt.

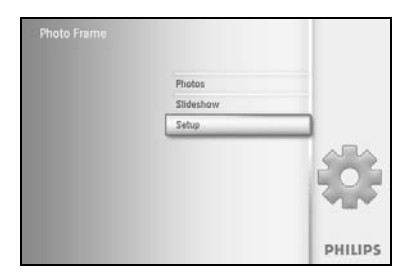

Tryck på **menyknappen** så öppnas huvudmenyn. Navigera **nedåt** och markera ikonen Setup (inställningar). Navigera åt **höger** eller tryck på **OK**-knappen och öppna menyn Setup (inställningar).

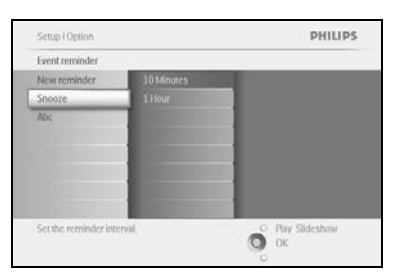

Navigera **nedåt** till Alarm (larm). Navigera åt **höger** och **nedåt** och gå till **Snooze**.

| Setup I Option        |            | PHILIPS          |
|-----------------------|------------|------------------|
| Event reminder        |            |                  |
| New reminder          | 10 Minutes |                  |
| Snooze                | 1 Hour.    |                  |
| Abc                   |            |                  |
|                       |            |                  |
|                       | -          |                  |
|                       | -          |                  |
|                       | 1000       |                  |
| Set the reminder inte | eval.      | O Play Slideshow |
| set the reminder inte | TVIK.      | O OK             |

Navigera åt **höger** och **vänster** och välj mellan **10 Minutes** (10 minuter) och 1 Hour (1 timme).

Bekräfta valet genom att trycka på **OK**.

### 5.5 Tid, datum och klocka

Den här funktionen använder du för att ställa in tid och datum för PhotoFrame™.

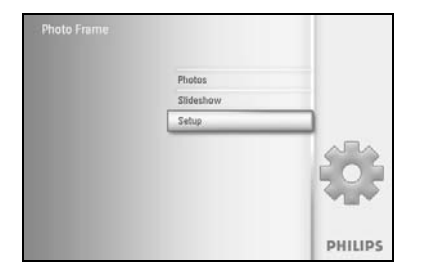

Tryck på **menyknappen** så öppnas huvudmenyn. Navigera **nedåt** och markera ikonen Setup (inställningar). Navigera åt **höger** eller tryck på **OK**-knappen och öppna menyn Setup (inställningar).

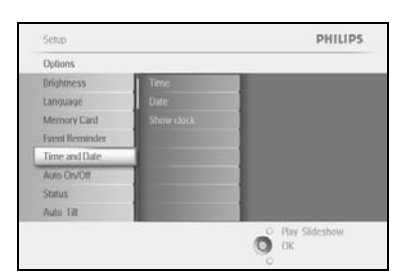

Navigera **nedåt** till Time and Date (tid och datum). Navigera åt **höger** för att öppna inställningarna för tid och datum.

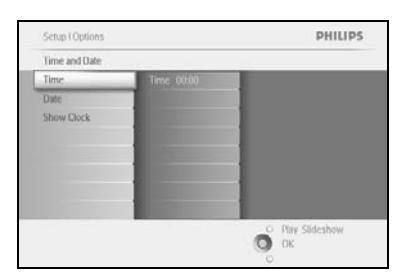

Navigera åt **höger** om du vill gå till **Time (tid)**. Navigera åt **höger** och **nedåt** om du vill gå till **Date (datum)**.

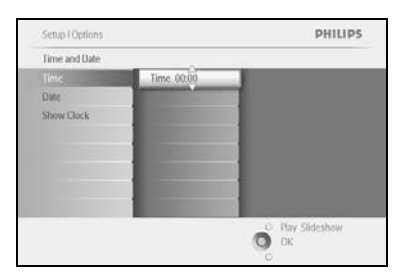

Time (tid):

Navigera uppåt och nedåt och ställ in tiden.

Navigera åt **vänster** och **höger** om du vill flytta mellan timmar, minuter och fm/em.

Bekräfta valet genom att trycka på **OK**.

#### Date (datum):

Navigera uppåt och nedåt och välj datum.

Navigera åt **vänster** och **höger** om du vill flytta mellan dagar, månader och år.

Bekräfta valet genom att trycka på OK.

#### Show Clock (visa klockan):

Om du vill använda PhotoFrame™ som en klocka.

Navigera uppåt och nedåt och välj Show clock (visa klockan).

Navigera till höger och sedan **uppåt** och **nedåt** för att välja No Clock (ingen klocka), Full Screen (helskärm), In Slideshow (i bildspel) eller Both (båda).

Bekräfta valet genom att trycka på **OK**.

Tryck på Play Slideshow (spela upp bildspel) om du vill lämna den här menyn och spela upp bildspelet

**OBS!** Det här måste utföras innan funktionerna för påminnelse om händelse och automatisk på-/avslagning kan ställas in.

### 5.6 Automatisk på-/avslagning

Den här funktionen använder du till att välja när PhotoFrame™ ska slås på under helger och arbetsveckor.

Beroende på din livsstil och ditt schema kanske du vill att PhotoFrame™ automatiskt ska slås på och av vid en viss tid under arbetsveckan och vid någon annan tid på helgerna.

Använd exempelvis de tre varianterna på Weekday (arbetsvecka) om du vill slå på PhotoFrame™ endast när du är hemma (tillbaka från jobbet) under frukost, lunch och slutligen på kvällen.

**OBS!** Den lokala tiden måste vara korrekt angiven innan den här funktionen kan ställas in (se avsnitten för tid och datum).

#### Arbetsvecka – måndag 00.00 till fredag 23.59

PHILIPS

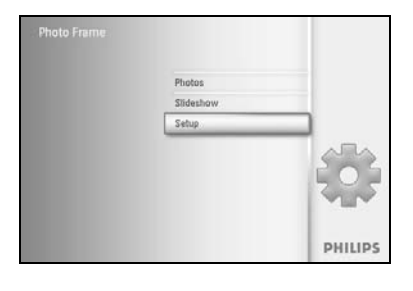

Inchtn

Tryck på menyknappen så öppnas huvudmenyn.

Navigera nedåt och markera ikonen Setup (inställningar).

Navigera åt **höger** eller tryck på **OK**-knappen och öppna menyn Setup (inställningar).

Navigera **nedåt** och välj funktionen Auto On/Off (automatisk på-/avslagning).

Navigera åt höger och välj Weekday (arbetsvecka).

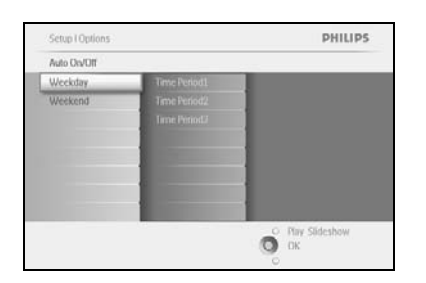

O DK

Navigera åt höger och välj Time Period (tidsperiod).

**Obs!** Det finns **3** tidsperioder för morgon, lunch och kväll. Du kan också använda en enda tidsperiod till en hel dag.

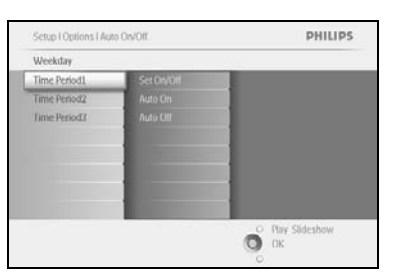

Varje tidsperiod har 3 alternativ (Set on/off (ställ in på/av), Auto On (automatisk påslagning) och Auto Off (automatisk avslagning)).

Navigera åt höger så öppnas menyn.

| Time Period1 |      |                 |
|--------------|------|-----------------|
| Set On/Off   | Off  |                 |
| Auto On      | On   | 1               |
| Nuto Citt    |      |                 |
|              |      |                 |
|              | -    |                 |
|              | 1000 |                 |
|              | 1000 |                 |
|              |      | O Dire Cidashaw |

Navigera åt höger och ställ in antingen On (på) eller Off (av).

Setus I Options I Auto DAVOITI Weekday PHILLIPS
Time PeriodI
Set On/Off
Auto DA
Auto DA
Auto DA
Auto DA
Auto DA
Auto DA
Auto DA
Auto DA
Auto DA
Auto DA
Auto DA
Auto DA
Auto DA
Auto DA
Auto DA
Auto DA
Auto DA
Auto DA
Auto DA
Auto DA
Auto DA
Auto DA
Auto DA
Auto DA
Auto DA
Auto DA
Auto DA
Auto DA
Auto DA
Auto DA
Auto DA
Auto DA
Auto DA
Auto DA
Auto DA
Auto DA
Auto DA
Auto DA
Auto DA
Auto DA
Auto DA
Auto DA
Auto DA
Auto DA
Auto DA
Auto DA
Auto DA
Auto DA
Auto DA
Auto DA
Auto DA
Auto DA
Auto DA
Auto DA
Auto DA
Auto DA
Auto DA
Auto DA
Auto DA
Auto DA
Auto DA
Auto DA
Auto DA
Auto DA
Auto DA
Auto DA
Auto DA
Auto DA
Auto DA
Auto DA
Auto DA
Auto DA
Auto DA
Auto DA
Auto DA
Auto DA
Auto DA
Auto DA
Auto DA
Auto DA
Auto DA
Auto DA
Auto DA
Auto DA
Auto DA
Auto DA
Auto DA
Auto DA
Auto DA
Auto DA
Auto DA
Auto DA
Auto DA
Auto DA
Auto DA
Auto DA
Auto DA
Auto DA
Auto DA
Auto DA
Auto DA
Auto DA
Auto DA
Auto DA
Auto DA
Auto DA
Auto DA
Auto DA
Auto DA
Auto DA
Auto DA
Auto DA
Auto DA
Auto DA
Auto DA
Auto DA
Auto DA
Auto DA
Auto DA
Auto DA
Auto DA
Auto DA
Auto DA
Auto DA
Auto DA
Auto DA
Auto DA
Auto DA
Auto DA
Auto DA
Auto DA
Auto DA
Auto DA
Auto DA
Auto DA
Auto DA
Auto DA
Auto DA
Auto DA
Auto DA
Auto DA
Auto DA
Auto DA
Auto DA
Auto DA
Auto DA
Auto DA
Auto DA
Auto DA
Auto DA
Auto DA
Auto DA
Auto DA
Auto DA
Auto DA
Auto DA
Auto DA
Auto DA
Auto DA
Auto DA
Auto DA
Auto DA
Auto DA
Auto DA
Auto DA
Auto DA
Auto DA
Auto DA
Auto DA
Auto DA
Auto DA
Auto DA
Auto DA
Auto DA
Auto DA
Auto DA
Auto DA
Auto DA
Auto DA
Auto DA
Auto DA
Auto DA
Auto DA
Auto DA
Auto DA
Auto DA
Auto DA
Auto DA
Auto DA
Auto DA
Auto DA
Auto DA
Auto DA
Auto DA
Auto DA
Auto DA
Auto DA
Auto DA
Auto DA
Auto DA
Auto DA
Auto DA
Auto DA
Auto DA
Auto DA
Auto DA
Auto DA
Auto DA
Auto DA
Auto DA
Auto DA
Auto DA
Auto DA
Auto DA
Auto DA
Auto DA
Auto DA
Auto DA
Auto DA
Auto DA
Auto DA
Auto DA
Auto DA
Auto DA
Auto DA
Auto DA
Auto DA
Auto DA
Auto DA
Auto DA
Auto DA
Auto DA
Auto DA
Auto DA
Auto DA
Auto DA
Auto DA
Auto DA
Auto DA
Auto DA
Auto DA
Auto DA
Auto DA
Auto DA
Auto DA
Auto DA
Auto D

Navigera **nedåt** om du vill gå till Auto On (automatisk påslagning).

Navigera **uppåt** och **nedåt** om du vill ändra tiden. Navigera åt **höger** om du vill flytta mellan timmar och minuter.

Bekräfta genom att trycka på **OK**.

Upprepa om du vill ändra till Auto Off (automatisk avslagning).

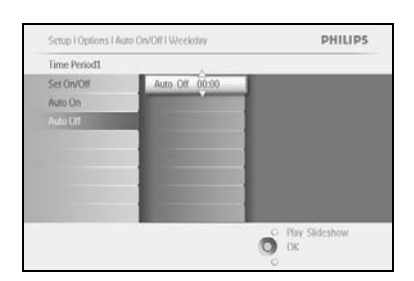

Tryck på Play Slideshow (spela upp bildspel) om du vill lämna den här menyn och spela upp bildspelet

#### Helg – lördag 00:00 till söndag 23:59

PHILIPS

O Play Slideshow OK

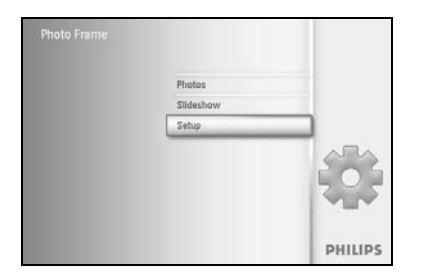

Options Drightne

Auto Tit

Tryck på menyknappen så öppnas huvudmenyn.

Navigera nedåt och markera ikonen Setup (inställningar).

Navigera åt **höger** eller tryck på **OK**-knappen och öppna menyn Setup (inställningar).

Navigera **nedåt** och välj funktionen Auto On/Off (automatisk på-/avslagning).

Navigera åt höger till Weekend (helg).

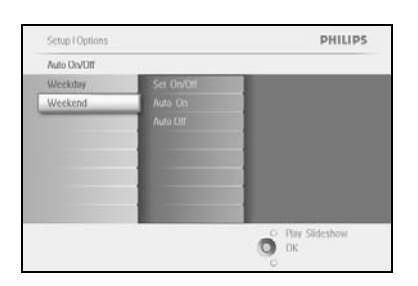

Navigera åt **höger** för att välja tid för Auto On/Off (automatisk på-/avslagning).

Setup I Options I Auto DV/DIT Weekend PHILIPS
Time Period
Set 0n/DIT Auto DN 0000
Auto DN 0000
Auto DN 0000
Part State Auto DN 0000
Part State Auto DN 0000
Part State Auto DN 0000
Part State Auto DN 0000
Part State Auto DN 0000
Part State Auto DN 0000
Part State Auto DN 0000
Part State Auto DN 0000
Part State Auto DN 0000
Part State Auto DN 0000
Part State Auto DN 0000
Part State Auto DN 0000
Part State Auto DN 0000
Part State Auto DN 0000
Part State Auto DN 0000
Part State Auto DN 0000
Part State Auto DN 0000
Part State Auto DN 0000
Part State Auto DN 0000
Part State Auto DN 0000
Part State Auto DN 0000
Part State Auto DN 0000
Part State Auto DN 0000
Part State Auto DN 0000
Part State Auto DN 0000
Part State Auto DN 0000
Part State Auto DN 0000
Part State Auto DN 0000
Part State Auto DN 0000
Part State Auto DN 0000
Part State Auto DN 0000
Part State Auto DN 000
Part State Auto DN 000
Part State Auto DN 000
Part State Auto DN 000
Part State Auto DN 000
Part State Auto DN 000
Part State Auto DN 000
Part State Auto DN 000
Part State Auto DN 000
Part State Auto DN 000
Part State Auto DN 000
Part State Auto DN 000
Part State Auto DN 000
Part State Auto DN 000
Part State Auto DN 000
Part State Auto DN 000
Part State Auto DN 000
Part State Auto DN 000
Part State Auto DN 000
Part State Auto DN 000
Part State Auto DN 000
Part State Auto DN 000
Part State Auto DN 000
Part State Auto DN 000
Part State Auto DN 000
Part State Auto DN 000
Part State Auto DN 000
Part State Auto DN 000
Part State Auto DN 000
Part State Auto DN 000
Part State Auto DN 000
Part State Auto DN 000
Part State Auto DN 000
Part State Auto DN 000
Part State Auto DN 000
Part State Auto DN 000
Part State Auto DN 000
Part State Auto DN 000
Part State Auto DN 000
Part State Auto DN 000
Part State Auto DN 000
Part State Auto DN 000
Part State Auto DN 000
Part State Auto DN 000
Part State Auto DN 000
Part State Auto DN 000
Part State Auto DN 000
Part State Auto DN 000
Part State Auto DN 000
Part State Auto DN 000
Part State Auto DN 000
Part State Auto DN 00

Navigera **uppåt** och **nedåt** om du vill ändra tiden. Navigera åt **höger** om du vill flytta mellan timmar och minuter. Bekräfta genom att trycka på **OK**.

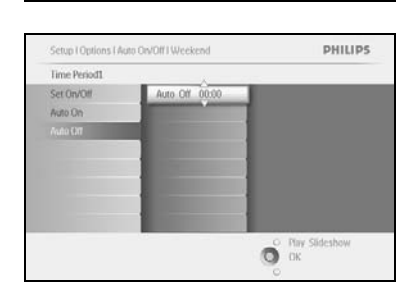

Tryck på Play Slideshow (spela upp bildspel) om du vill lämna den här menyn och spela upp bildspelet

**Obs I!** Skärmen slås av automatiskt exakt vid tidpunkten för Auto Off (automatisk avslagning). Om tiden redan har passerat stängs den av automatiskt vid nästa inställda tid. **Obs 2!** Om du vill slå på PhotoFrame <sup>™</sup> när den är automatiskt avslagen trycker du på vilken knapp som helst på PhotoFrame <sup>™</sup> så aktiveras den till nästa period av Auto Off (automatisk avslagning).

### 5.7 Automatisk orientering

Med den här funktionen får dina foton rätt riktning vare sig PhotoFrame™ står vertikalt eller horisontellt.

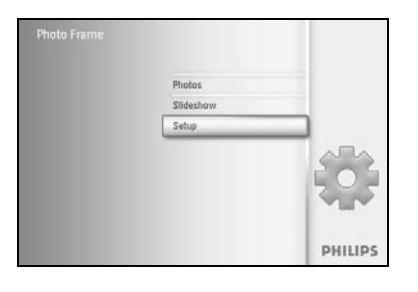

Tryck på **menyknappen** så öppnas huvudmenyn. Navigera **nedåt** och markera ikonen Setup (inställningar). Navigera åt **höger** eller tryck på **OK**-knappen och öppna menyn Setup (inställningar).

| Options        |                 |  |
|----------------|-----------------|--|
| Unightness     | Off             |  |
| Language       | - On            |  |
| Memory Card    |                 |  |
| Event Reminder |                 |  |
| Time and Date  | A CONTRACTOR OF |  |
| Auto On/Off    |                 |  |
| Status         |                 |  |
| Auto Tit       |                 |  |

Navigera **nedåt** och gå till **Auto tilt (automatisk orientering)**. Navigera åt **höger** och gå till **On (på)** eller **Off (av)**. Bekräfta valet genom att trycka på **OK**.

### 5.8 Pipljud, på/av

#### Slå på och av knappljuden

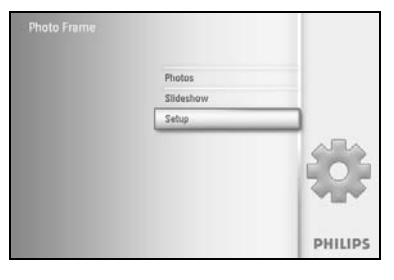

Tryck på **menyknappen** så öppnas huvudmenyn. Navigera **nedåt** och markera ikonen Setup (inställningar). Navigera åt **höger** eller tryck på **OK**-knappen och öppna menyn Setup (inställningar).

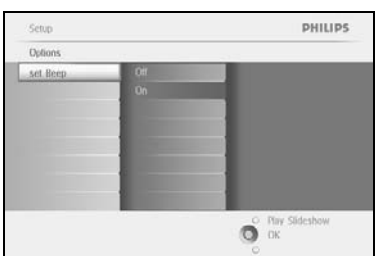

Navigera **nedåt** och gå till **Set beep (ställ in pipljud)**. Navigera åt **höger** och gå till **On (på)** eller **Off (av)**. Navigera **nedåt** eller tryck på **OK** för att bekräfta valet.

### 5.9 Status

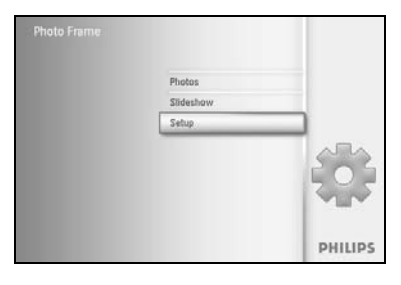

Tryck på **menyknappen** så öppnas huvudmenyn. Navigera **nedåt** och markera ikonen Setup (inställningar). Navigera åt **höger** eller tryck på **OK**-knappen och öppna menyn Setup (inställningar).

| Options        |                      |
|----------------|----------------------|
| Unightness     | Photo frame          |
| Language       | Power.DC             |
| Memory Card    | Free Memory. 86 pics |
| Event Reminder | Firmware: P9.01.19   |
| Time and Date  | 82.01.05             |
| Auto Otv/Otf   | Memory Card          |
| Status         | Type: None           |
| Auto Tilt      | Free Memory.         |

Navigera **nedåt** och gå till Status. Status för PhotoFrame<sup>™</sup> visas i det högra fönstret. Om du har ett minneskort i PhotoFrame<sup>™</sup> så visas kortets status (bl.a. korttyp och återstående minne).

Tryck på Play Slideshow (spela upp bildspel) om du vill lämna den här menyn och spela upp bildspelet eller så

trycker du på **OK** om du vill avsluta

### 6 Få hjälp

#### 6.1 Kontrollera skärmens status

Du kan kontrollera statusen på PhotoFrame<sup>™</sup> – huruvida systemet är påslaget, om batteriet laddas, hur många ytterligare foton som kan lagras, hur mycket batteriström som återstår, vilket media som för tillfället är anslutet eller programvaruversionen för PhotoFrame<sup>™</sup>. På lysdioden på baksidan ser du om systemet är påslaget eller om batteriet laddas: Lysdiod för ström

Lyser blått: Systemet är påslaget/ batteriet är laddat Lyser inte alls: Systemet är avslaget Blinkar blått: Batteriet laddas

Nedan beskrivs ett enkelt sätt att söka upp övrig information.

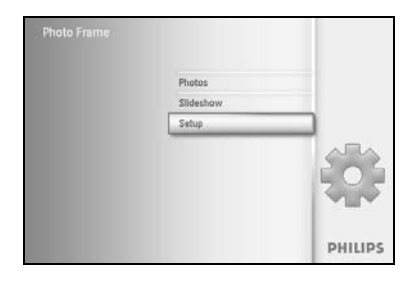

Tryck på **menyknappen** så öppnas huvudmenyn.

Navigera nedåt och markera ikonen Setup (inställningar).

Navigera åt **höger** eller tryck på **OK**-knappen och öppna menyn Setup (inställningar).

 Sctup
 PHILIPS

 Options
 Dividiness

 Dividiness
 Photo frame

 Language
 Privact/C

 Memory Card
 Free Memory. Bit pacs

 Free Memory Card
 Free Memory. Bit pacs

 Time and Date
 Memory. Card

 Status
 Type. None

 Auto De/Off
 Type. None

 Auto Till
 Tree Memory.

 Photo Frame Information.
 Or Twy Stateshow

 Or Kit
 Or Kit

Navigera **nedåt** och gå till Status.

Status för PhotoFrame™ visas i det högra fönstret.

Free Memory (pic) (ledigt minne): XX (uppskattar hur många ytterligare foton som kan lagras i PhotoFrame™)

Power (ström): DC (likström) (när strömmen kommer från elnätet)

XX% (uppskattar hur mycket batteriström som återstår när strömmen kommer från det interna batteriet)

Connected media (anslutna medier): (anger alla minneskort som är anslutna till PhotoFrame™)

Firmware (fast programvara): (programvaruversionen för PhotoFrame™)

Connected media (anslutna medier): (anger alla minneskort som är anslutna till PhotoFrame™)

Connected media free space (ledigt utrymme på anslutna medier): (återstående ledigt minne i MB)

Tryck på menyknappen igen om du vill stänga den här menyn.

#### 6.2 Ta hand om PhotoFrame<sup>™</sup>

- I) Tappa den inte
  - PhotoFrame™ är en komplicerad elektronisk enhet och tål inte att bli tappad i golvet.
- 2) Utsätt den inte för fukt PhotoFrame<sup>™</sup> är varken fuktsäker eller vattentålig. Om PhotoFrame<sup>™</sup> utsätts för fukt eller vätska av något slag är det stor risk att den förstörs.
- Slå eller skrapa inte på den LCD-panelen på PhotoFrame<sup>™</sup> är av glas och är därför känslig för stötar och skarpa kanter.
- 4) Rengöra skärmen

Använd en ren torr trasa när du rengör skärmen.

5) Batteriladdning

Första gången du använder PhotoFrame<sup>™</sup> måste du ladda batteriet fullständigt (batterilysdioden slocknar när batteriet är fulladdat). Det kan ta upp till 3 timmar eller längre. PhotoFrame<sup>™</sup> börjar ladda batteriet endast när batterinivån ligger under en viss nivå. Poängen med det är att förlänga batterilivslängden genom att undvika onödig batteriladdning.

6) Håll sladdar borta från stativet

Kontrollera att inga sladdar ligger i närheten av stativet till PhotoFrame™ eftersom sladdar kan göra att stativet dras ut ur PhotoFrame™ och den hamnar på golvet.

7) Temperatur- och fuktighetsgränser
 Drifttemperatur: 0°C ~ 45°C
 Luftfuktighet: 20% ~ 80%

### 6.3 Vanliga frågor

- F: Har LCD-skärmen pekfunktioner?
   S: LCD-skärmen har inga pekfunktioner. Du manövrerar Digital PhotoFrame<sup>™</sup> med hjälp av knapparna på baksidan.
- 2) F: Kan jag växla mellan olika bildspel genom att använda olika minneskort?
   S: Ja. Om ett minneskort är anslutet till Digital PhotoFrame™ går det att visa bildspel med bilderna som finns på det speciella kortet.
- F: Hur kan jag snabbladda PhotoFrame™?
   S: Ladda den när systemet är avstängt. PhotoFrame™ laddas till > 85 % på 2 timmar när systemet är avslaget och på 5 timmar när systemet är påslaget.
- 4) F: Förstörs LCD-skärmen om jag visar samma foto under längre tid?
   S: Nej, Digital PhotoFrame<sup>™</sup> kan visa samma foto i 1 000 timmar utan att LCD-skärmen skadas.
- 5) F: Kan jag använda Digital PhotoFrame™ om jag vill ta bort foton från minneskortet?
   S: Ja, den har funktioner för att ta bort foton från externa enheter som t.ex. minneskort.
- 6) F: Kan jag skriva ut foton från Digital PhotoFrame™?
   S: Nej, den har inga funktioner för direktutskrift av foton.
- F: När jag har kopierat foton, hur kan jag då kontrollera att fotona verkligen sparas?
   S: Foton kopieras efter att bekräftelsen "Photo copied" (fotona är kopierade) visas på skärmen.
- 8) **F:** Hur går det att visa högupplösta digitala 4:3-foton på 3:2-skärmen på Digital PhotoFrame™?

S: För att säkerställa att bilden verkligen blir densamma krymper Digital PhotoFrame™ bilderna i de ursprungliga proportionerna och beskär överskjutande delar innan fotona visas.

9) **F:** Går det att använda Digital PhotoFrame<sup>™</sup> under perioder när den är automatiskt avslagen?

S: Ja. Tryck på vilken kontrollknapp som helst så återgår systemet till att vara påslaget.

- F: Kan jag öka minnesstorleken om jag vill lagra fler bilder på min DPD?
   A: Nej, internminnet på DPD är fast och kan inte utökas. Du kan däremot växla mellan olika foton från olika minneskort på DPD. Obs! Om du exempelvis sätter i ett 250 MB minneskort och använder PhotoFrame<sup>™</sup> till att skapa album och kopiera bilder kan du lagra mer än 850 foton.
- F: Varför visas inte vissa av mina foton i Digital PhotoFrame<sup>™</sup>.
   S: Digitalkameror tar foton och lagrar dem i JPEG-format enligt standard inom kameratillverkning. Digital PhotoFrame<sup>™</sup> är utformad för att visa foton enligt den standarden. Vissa bilder såsom webbilder, skannade bilder eller foton i RAW-format i professionella kameror lagras inte enligt standard inom kameratillverkning och kan därför inte visas korrekt i Digital PhotoFrame<sup>™</sup>. Använd datorprogram för att konvertera sådana bilder till standardformat (JPEG) för Digital PhotoFrame<sup>™</sup>.
- 12) Digital PhotoFrame<sup>™</sup> är påslagen men systemet reagerar inte längre. Kontrollera först att systemet har strömanslutning. Försök sedan att med hjälp av en nål trycka på återställningsknappen som sitter på sidan av strömknappen på baksidan för att återställa systemet.

- F: Varför aktiveras inte statusen Auto-off (automatisk avslagning) för Digital PhotoFrame<sup>™</sup> trots att jag ställt in den?
   S: Kontrollera först att du har ställt in rätt aktuell tid samt tid för Auto-off (automatisk avslagning) och Auto-on (automatisk påslagning). Skärmen för Digital PhotoFrame<sup>™</sup> slås automatiskt av exakt vid tiden för Auto-off (automatisk avslagning). Om tiden redan är överskriden aktiveras statusen Auto-off (automatisk avslagning) vid angiven tid från och med nästa dag.
- F: Jag försöker hämta bilder direkt från datorn till PhotoFrame<sup>™</sup> med hjälp av USB-anslutning men det fungerar inte. Hur löser jag problemet?
   S: Anslut PhotoFrame<sup>™</sup> till datorn och lägg fotona direkt under rotkatalogen för PhotoFrame<sup>™</sup>-enheten. Koppla bort USB-kabeln. Efter några sekunder läggs alla foton i rotkatalogen automatiskt i PhotoFrame<sup>™</sup> och rotkatalogen töms. Observera att det inte gäller foton som ligger i underkataloger.
- F: Jag försöker hämta bilder från min dator till ett minneskort vilket jag sedan sätter in i DPD. Men bilderna visas inte i DPD. Hur löser jag problemet?
   S: Lägg alla foton som du vill kopiera till DPD i rotkatalogen på minneskortet. Stäng av DPD, sätt i minneskortet och starta sedan om DPD. Efter några sekunder kopieras alla foton från minneskortets rotkatalog automatiskt över till PhotoFrame™. Rotkatalogen på minneskortet töms INTE efter den här åtgärden. Observera att det inte gäller foton som ligger i underkataloger.
- I6) F: Har Philips PhotoFrame<sup>™</sup> funktioner för progressiv JPEG?
   S: PhotoFrame<sup>™</sup> har funktioner för bilder i progressivt JPEG-format men bildspelsvisningen kan bli väldigt långsam.

#### 7.1 Specifikation

#### Bild/skärm

- Effektivt visningsområde: 169,6 x 111,7 mm
- Upplösning: 800 x 480 pixel (visningsområde 680 x 480)
- Visningsvinkel: vid C/R > 10, 120° (H) / 110° (V)
- Livslängd, till 50 % ljusstyrka: 20000 tim
- Ljusstyrka: 300 cd/m<sup>2</sup>

#### Anslutbarhet

- USB: Till dator

#### Lagringsmedia

- Minneskortstyper: Compact Flash type I, Memory Stick, Memory Stick Pro, Multimedia Card, Secure Digital, xD card
- Inbyggd minneskapacitet: 110 150 foton

#### Tillbehör

- Tillbehör som ingår: Växel-/likströmsadapter, Användarhandbok och datorprogramvara på cd- skiva, snabbstartguide och USB-kabel, väggmonteringssats

#### Dimensioner

- Fasta dimensioner med stativ (B x H x D):  $260 \times 199 \times 108$  mm
- Vikt: 0,97 kg
- Temperaturintervall (drift): 0°C 45°C
- Temperaturintervall (förvaring): -20°C to 60°C

#### Ström

- Strömförbrukning: (systemet påslaget och batteriet laddas) 12W
- Drifttid för batteriet: 1\* tim
- Lysdiodindikering, batteri: Laddar blinker
- Lysdiodindikering, ström: Drift lyser blått
- Strömläge: växelström, batteriström
- Övriga fakta: kompatibel med Kensington-lås

#### Fakta

- Kortläsare: inbyggd (2x)
- Fotoformat: JPEG-foton (i DCF-struktur), upp till 12 megapixel
- Riktad placering: liggande, stående, automatisk fotoorientering
- Knappar och reglage: 2 knappar, minijoystick med 5 lägen
- Visningsläge: helskärmsbläddring, bildspel, miniatyrbläddring
- Albumhantering: skapa, ta bort, redigera, byta namn
- Fotoredigering: kopiera, ta bort, rotera, beskära, flytta
- Fotoeffekter: svartvitt, ramar, sepia
- Bildspelshantering: skapa bildspel, ta bort bildspel, byta namn på bildspel
- Bildspelsinställning: collage, slump, sekvens, övergångseffekt
- Skärmbakgrundsfärg: svart, vit, grå

- Inställningsfunktion: ljusstyrkejustering, språk, status, automatisk på-/avslagning under arbetsvecka/helg, pipljud av/på, ställ in tid och datum, aktivera/avaktivera klockvisning, påminnelse om händelse med snoozefunktion, fotokälla
- Systemstatus: batterinivå, version av fast programvara, strömkälla, återstående mine
- Status på anslutet media: anslutet media, återstående mine
- Språk på skärmen: engelska, franska, tyska, italienska, japanska, ryska, förenklad kinesiska, spanska
- Plug & Play-kompatibilitet: Windows 2000/XP eller senare
- Myndighetsgodkännanden: BSMI, C-Tick, CCC, CE, FCC, GOST, PSB, UL, VCCI
- Justerbart stativ: rotera, justera orienteering
- Väggmontering / takhängning: klar för väggmontering
- Övriga fakta: kompatibel med Kensington-lås

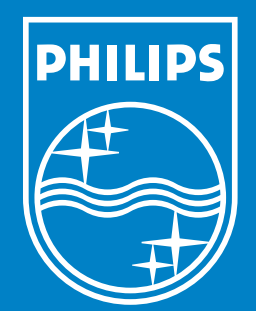

Specifications are subject to change without notice. Trademarks are the property of Koninklijke Philips Electronics N.V. or their respective owners 2006 © Koninklijke Philips Electronics N.V. All rights reserved.

www.philips.com